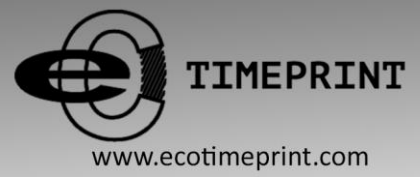

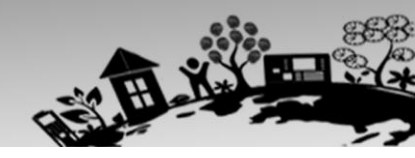

## ECO TA500 User Manual

Version: 1.0

## Date: FEBRUARY 2017

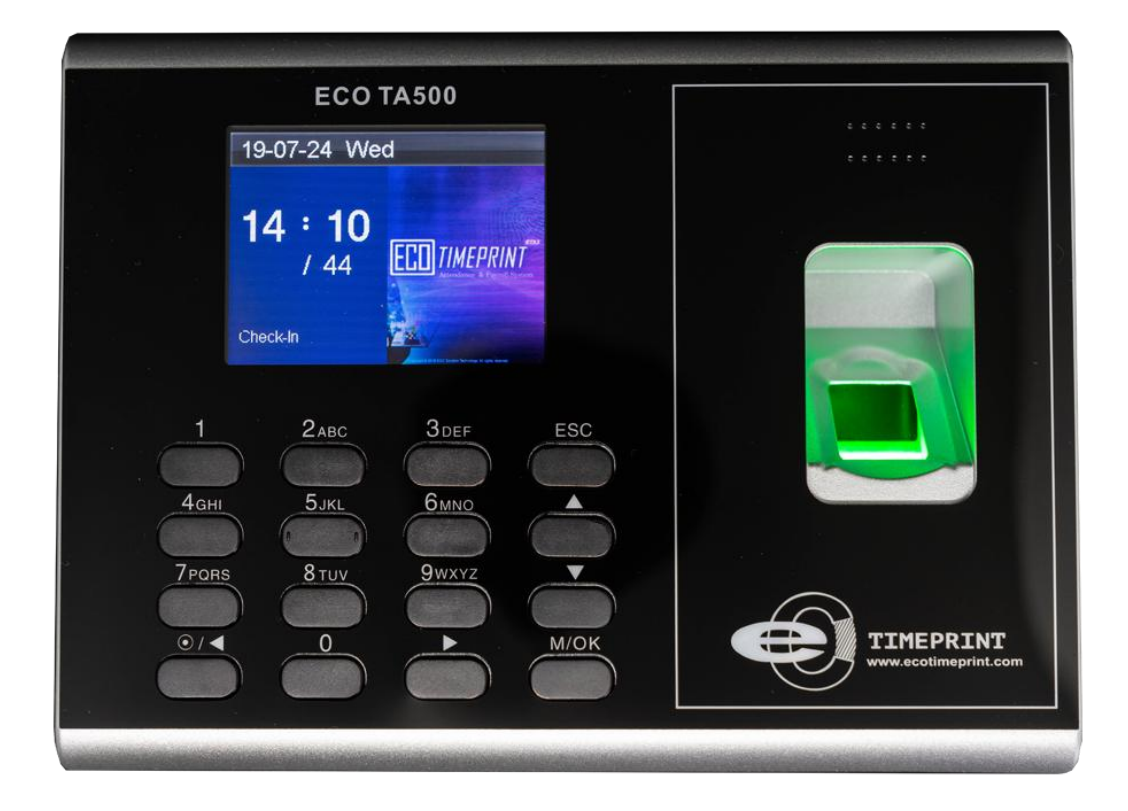

#### **About This Manual**

This document describes the GUIs and menu operations of the ECO TA500.

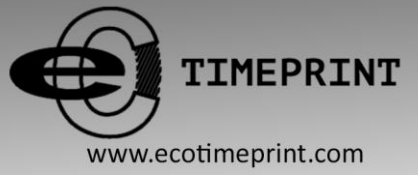

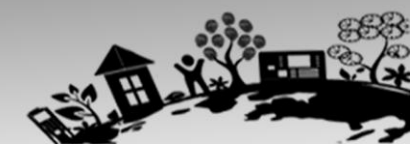

### About this manual

- ◆ Not all the devices have the function with★. The real product prevails.
- The photograph in this manual may be different from that of the real product. The real product prevails.

TIMEPRINT www.ecotimeprint.com

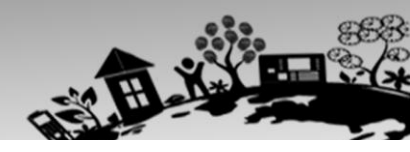

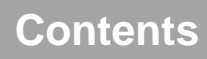

| 1 Instruction for Use             | 1  |
|-----------------------------------|----|
| 1.1 Recommended Operation Steps   | 1  |
| 1.2 Finger Placement              | 1  |
| 1.3 Verification Modes            | 2  |
| 1.3.1 Fingerprint Verification    | 2  |
| 1.3.2 Password Verification       | 3  |
| 1.3.3 Card Verification ★         | 3  |
| 1.4 Terminal Interface            | 4  |
| 2 Main Menu                       | 5  |
| 3. User Management                | 7  |
| 3.1. Add a User                   | 7  |
| 3.1.1 Enter a User ID and Name    | 7  |
| 3.1.2 Enroll a Fingerprint        | 8  |
| 3.1.3 Enroll a Password           | 8  |
| 3.1.4 Enroll an Card ★            | 8  |
| 3.1.5 Verification Type           | 9  |
| 3.1.6 Select Department ★         | 9  |
| 3.1.7 Select Privilege Settings   | 9  |
| 3.2 User Management               | 10 |
| 3.2.1 Search a User               | 11 |
| 3.2.2 Query a Record              | 11 |
| 3.2.3 Edit a User                 | 11 |
| 3.2.4 Delete a User               | 12 |
| 3.2.5 Add a User                  | 12 |
| 4 Department Set *                | 13 |
| 4.1 Add a Department              | 13 |
| 4.2 Edit a Department             | 13 |
| 4.3 Delete a Department           | 14 |
| 5 Shift Set ★                     | 15 |
| 5.1 Attendance Rule               | 15 |
| 5.2 Shift Setting                 | 15 |
| 5.3 Schedule                      | 16 |
| 5.3.1 Department-based Scheduling | 16 |
| 5.3.2 Individual-based Scheduling | 17 |
| 6 Report Management *             | 19 |
| 6.1 Download Att. Report          | 19 |

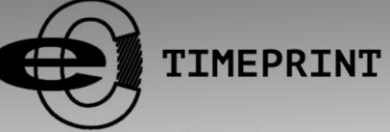

## THE BIOMETRIC TIME ATTENDANCE

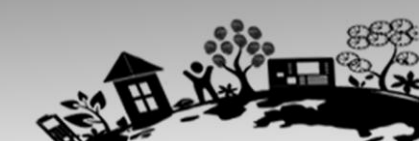

THAT YOU CAN TRUST

#### www.ecotimeprint.com

| 6.2 Download Att. Setting Report             | 21 |
|----------------------------------------------|----|
| 7 System Setting                             | 23 |
| 7.1 System Setting                           |    |
| 7.2 Date/Time                                |    |
| 7.3 Communication Setting                    |    |
| 7.4 Timing State Switching Setting           |    |
| 7.5 SMS Setting                              |    |
| 7.5.1 Add an SMS Message                     |    |
| 7.5.2 Edit an SMS Message                    |    |
| 7.5.3 Delete an SMS Message                  |    |
| 7.5.4 View an SMS Message                    |    |
| 7.6 Daylight Saving Time (DST) Setting       |    |
| 7.7 Bell Settings                            | 30 |
| 7.8 Work code                                |    |
| 7.8.1 Add a Work Code                        |    |
| 7.8.2 Edit a Work Code                       |    |
| 7.8.3 Delete a Work Code                     |    |
| 7.8.4 Use a Work Code                        |    |
| 7.9 Update firmware                          | 33 |
| 7.10 Reset Opts.                             | 33 |
| 7.11 Access Function                         |    |
| 8 Data Management                            | 35 |
| 8.1 Download/Upload                          |    |
| 8.2 Delete/Clear                             |    |
| 9 Record Query                               |    |
| 10 System Information                        | 39 |
| 11 Appendix                                  | 40 |
| Appendix 2 Quick Query of Attendance Records | 40 |
| Appendix 3 ECO TA500 FAQs                    |    |

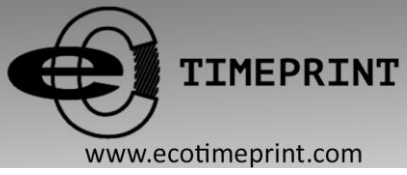

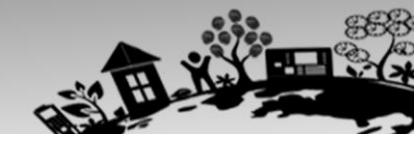

## **1** Instruction for Use

### **1.1 Recommended Operation Steps**

Step 1: Set a department (not required if the default department is used). For details, see <u>4 Department Set</u>.

Step 2: Enroll users. For details, see 3. User Management.

Step 3: Set attendance rules (not required if the default rule is used). For details, see 5.1 Attendance Rule.

Step 4: Set shifts (not required if the default shift is used). For details, see 5.2 Shift Setting.

Step 5: Arrange schedules of employees (not required if the default schedule is used). For details, see 5.3 Schedule.

Step 6: Record employees' attendance. Check that the device time is precise and start attendance.

Step 7: Download and review reports. For details, see 6.1 Download Att. Report.

(ECO TA500 machines support connecting Attendance Software through TCP/IP mode and download Attendance Logs by Attendance Software, and then calculating Attendance and statistical report.)

### **1.2 Finger Placement**

**Recommended fingers**: The index finger, middle finger or the ring finger; the thumb and little finger are not recommended (because they are usually clumsy on the fingerprint collection screen).

#### 1. Proper finger placement:

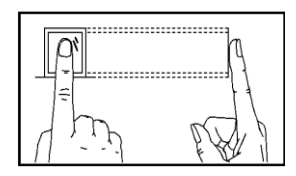

The finger is flat to the surface and centered in fingered guide.

2. Improper finger placement:

Not flat to the surface

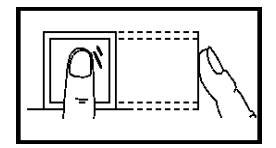

Slanting

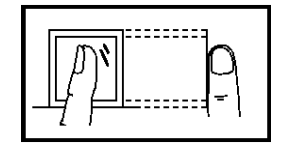

Off-center

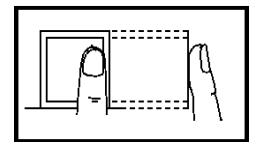

**Off-center** 

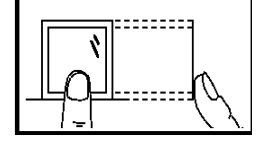

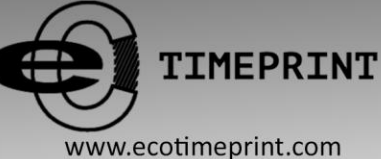

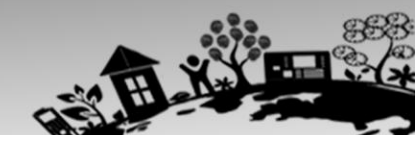

## **1.3 Verification Modes**

#### **1.3.1 Fingerprint Verification**

#### 1. 1: N Fingerprint Verification

The terminal compares current fingerprint collected by the fingerprint collector with all fingerprint data on the terminal.

Press your finger on the fingerprint collector by adopting the proper finger placement. For details, see 1.2 Finger Placement.

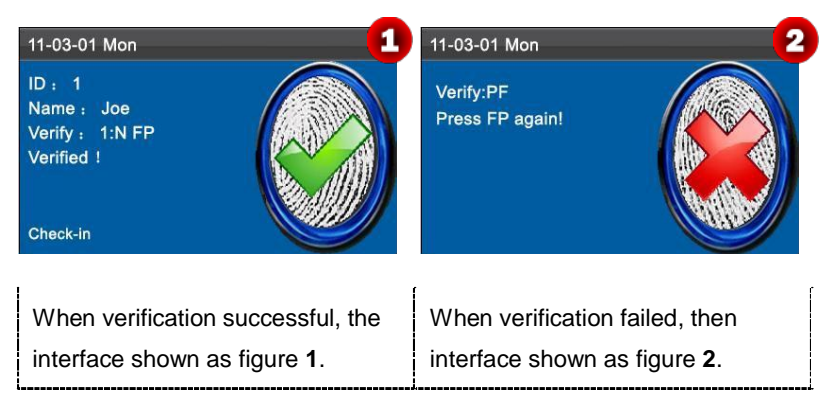

#### 2. 1:1 Fingerprint Verification

In the 1:1 fingerprint verification mode, the terminal compares current fingerprint collected through the fingerprint collector with that in relation to the user ID entered through keyboard. Adopt this mode only when it is difficult to recognize the fingerprint.

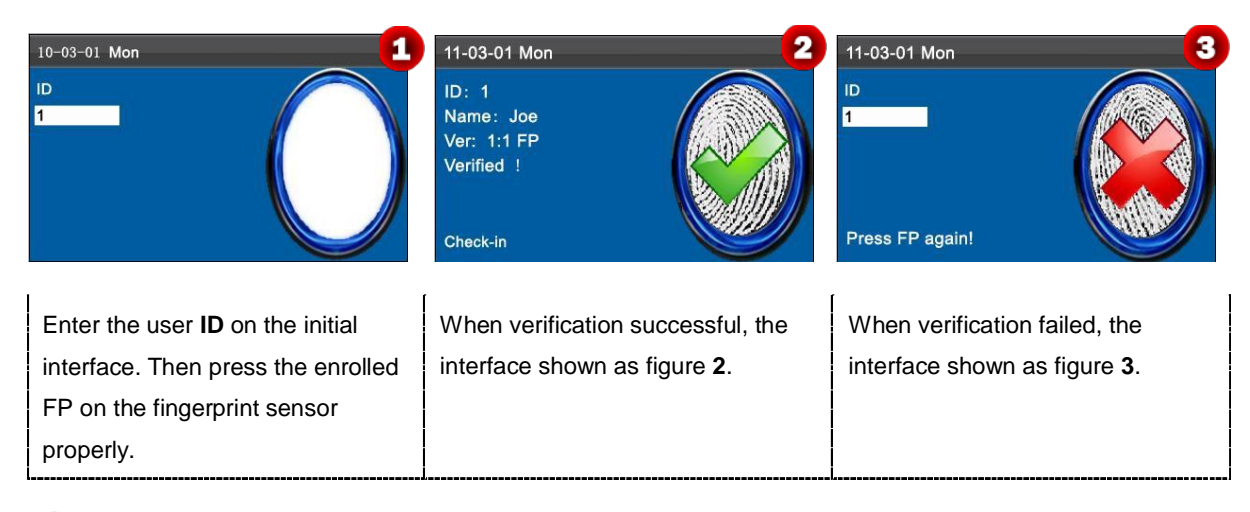

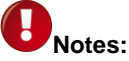

- 1. If it says "Invalid ID", it means that there is no such ID or the employee doesn't enroll fingerprint.
- 2. If the device says "Please try again", place the finger on the fingerprint sensor again. You can try another 2 times by default. If it fails after 3 times, return Step 1 for second operation.

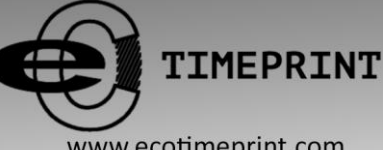

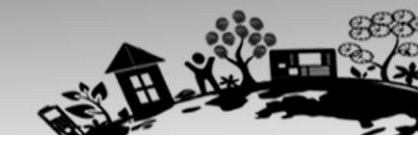

www.ecotimeprint.com

### 1.3.2 Password Verification

In the password verification mode, the terminal compares the password entered with that in relation to the user ID.

| 11-03-01 Mon<br>ID<br>1<br>PWD<br>Input password                                                                       | 11-03-01 Mon     2       ID: 1     1       Name: Joe     Verify: PWD       Verified !     Image: Check-in | 11-03-01 Mon 3<br>ID<br>1<br>PWD<br>Confirm password               |
|----------------------------------------------------------------------------------------------------|----------------------------------------------------------------------------------------------------|--------------------------------------------------------------------|
| Enter the user <b>ID</b> on the initial interface. Then press <b>[M/OK]</b> to enter the enrolled <b>PWD</b> properly. | When verification successful, the interface shown as figure <b>2</b> .                                    | When verification failed, the interface shown as figure <b>3</b> . |

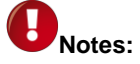

If the device says "Incorrect password", enter the password again. You can try another 2 times by default. If it fails after 3 times, return Step 1 for second operation.

### 1.3.3 Card Verification \*

It is optional function. If needs, please contact business representative or pre-sales engineer, you can use this function after obtaining license and activating.

ECO TA500 devices have an embedded ID or Mifare card module, providing the verification function. A device compares the read card ID with all card IDs enrolled in the device during verification.

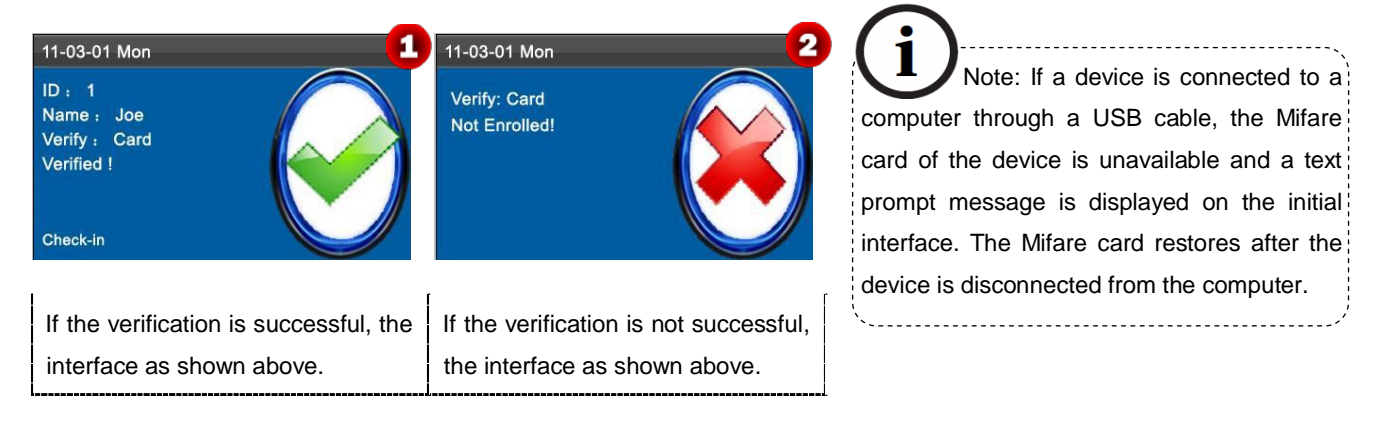

K Notice: The card area is round the fingerprint sensor.

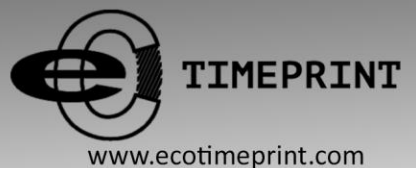

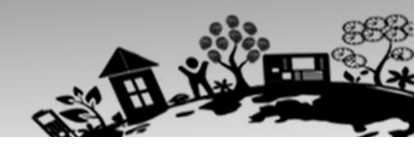

## **1.4 Terminal Interface**

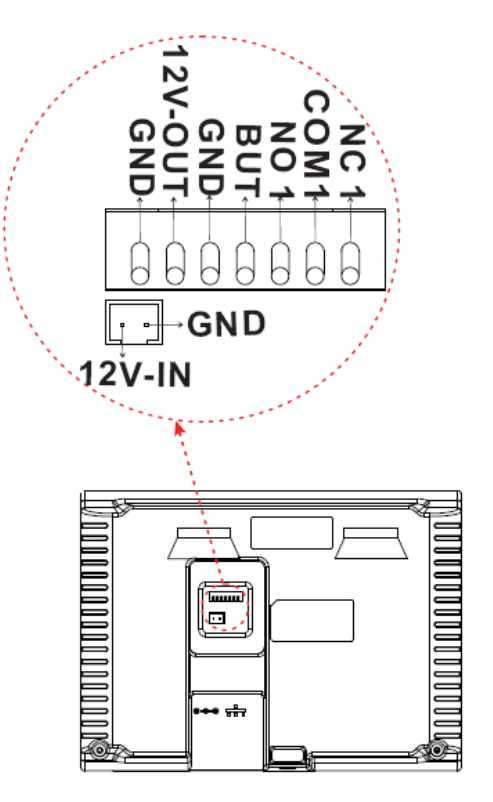

BUT: Connecting Exit Button.

NO: Normal Open.

NC: Normal Close.

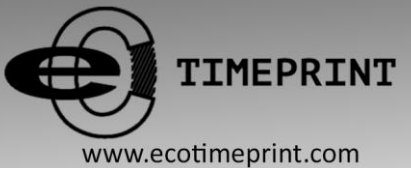

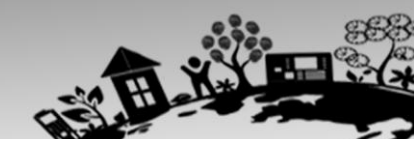

## 2 Main Menu

ECO TA500 attendance machine that is launched to reduce management costs effectively, provide convenience for employees, and minimize the requirement for computer skills of users. The device allows setting attendance rules, shifts, and schedules for employees, without the need for attendance software. Users can download attendance reports for review and statistics. Other type can only do some simple operations such as add and manage user, upload or download user data or attendance data etc.

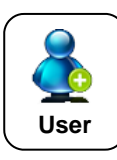

This menu item include **Add user** and **User Mgt**., which allows you to add, browse, and manage user information, including the employee ID, name, fingerprint, password, card ID★, department, and rights. You can add, edit, or delete basic information about employees.

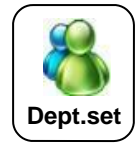

★This menu item allows you to browse department information, add, edit, or delete department.

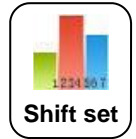

★This menu item allows you to set attendance rules and required shifts and to arrange schedules for employees. The device supports a maximum of 24 Shifts.

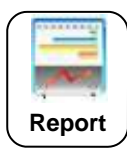

★This menu item allows you to download statistical reports of attendance or attendance setting reports to a USB flash drive, or to upload attendance setting reports in which shifts are set and employees' schedules are arranged. The device gives priority to the schedules in an attendance setting report.

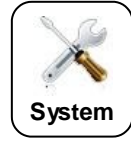

This menu item allows you to set system-related parameters, including the basic parameters, Date/Time, Communication option ★, Timing State Switching Setting, SMS Setting and so on, to enable the terminal to meet user requirements to the greatest extent in terms of functions and display.

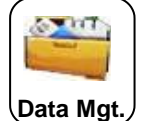

This menu item allows you to upload or download user data or attendance data  $\bigstar$ , delete attendance data and all user data, and revoke management rights. Through a USB disk, export user information and attendance data from this device to related software or other fingerprint recognition devices.

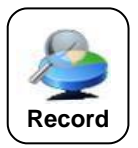

This menu item allows you to easily query the attendance records saved on the device.

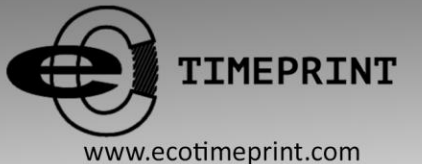

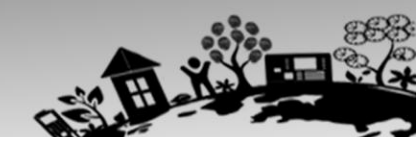

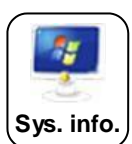

This menu item allows you to check the storage status as well as version information of the device.

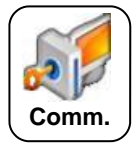

★This menu item allows you connect this device with PC to access attendance data, you need set IP Address, Subnetmask, Gatway, DHCP and the communication password first.

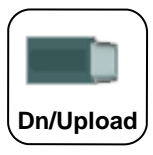

★This menu item allows you to download attendance data and user data, or upload user data.

## 3. User Management

### 3.1. Add a User

Through this menu, you can add a new user to the device, including the user ID, Name, Fingerprint, Password, Card, VerType, Department and Purview.

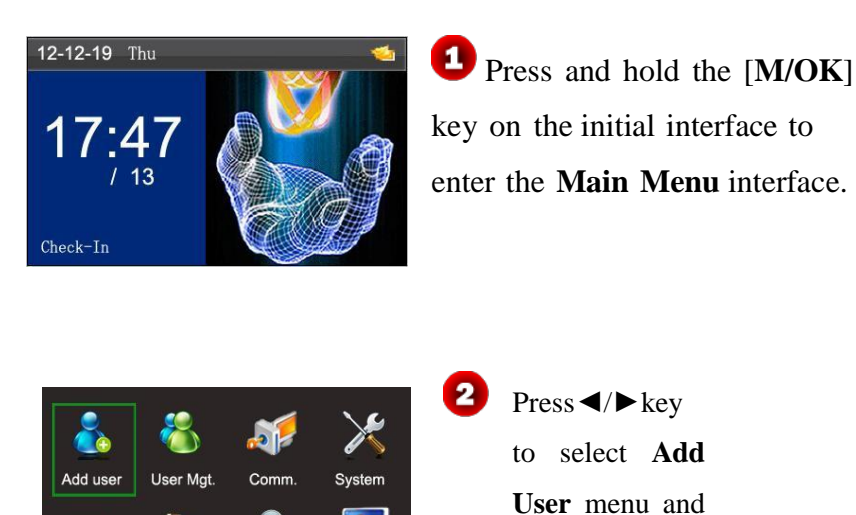

press [M/OK]

to enter the Add User interface

directly.

Enter a User ID and Name

The device automatically allocates an ID starting from 1 for every user in sequence. If you use the ID allocated by the terminal, you may skip this section.

Dn/Upload

Data Mgt

Record

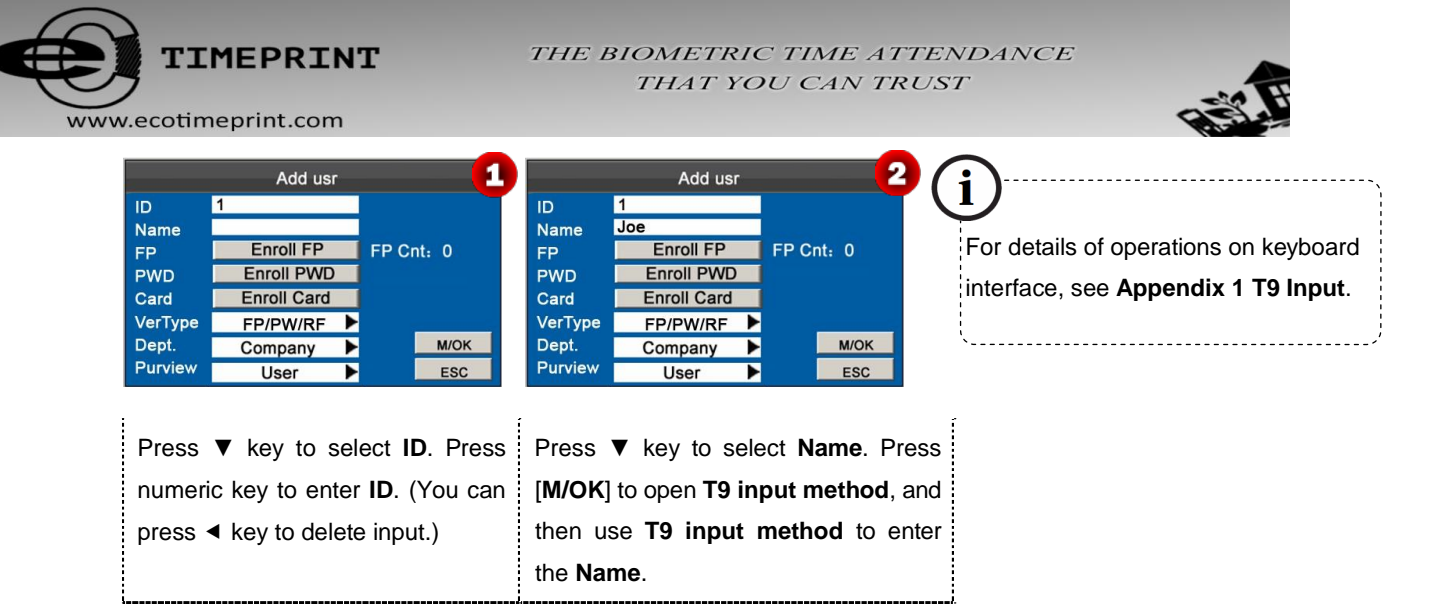

## 3.1.1 Enroll a Fingerprint

|                                                                | Add usr 1                                                                                | Enroll Fingerprint (1-1) 2                                                                             | Enroll Fingerprint (1-1)                                                                                            |
|----------------------------------------------------------------|------------------------------------------------------------------------------------------|----------------------------------------------------------------------------------------------------|----------------------------------------------------------------------------------------------------|
| ID<br>Name<br>FP<br>PWD<br>Card<br>VerType<br>Dept.<br>Purview | 1<br>Joe<br>FP Cnt: 0<br>Enroll PWD<br>Enroll Card<br>FP/PW/RF<br>Company<br>User<br>ESC | Place Finger                                                                                           | Enrolled Success                                                                                                    |
| Press<br>and p<br><b>Enrol</b>                                 | ▼ key to select Enroll FP<br>ress [M/OK] to enter the<br>I Fingerprint interface.        | Place your finger on the fingerprint sensor properly. For details, see <u>1.2</u><br>Finger Placement. | Place the same finger on the fingerprint collector for three consecutive times correctly until enrollment succeeds. |

**Note:** If the enrollment fails, the system will display a prompt message and return to the **[Enroll Fingerprint]** interface. In this case, you need to repeat the operations of step 2.

## 3.1.2 Enroll a Password

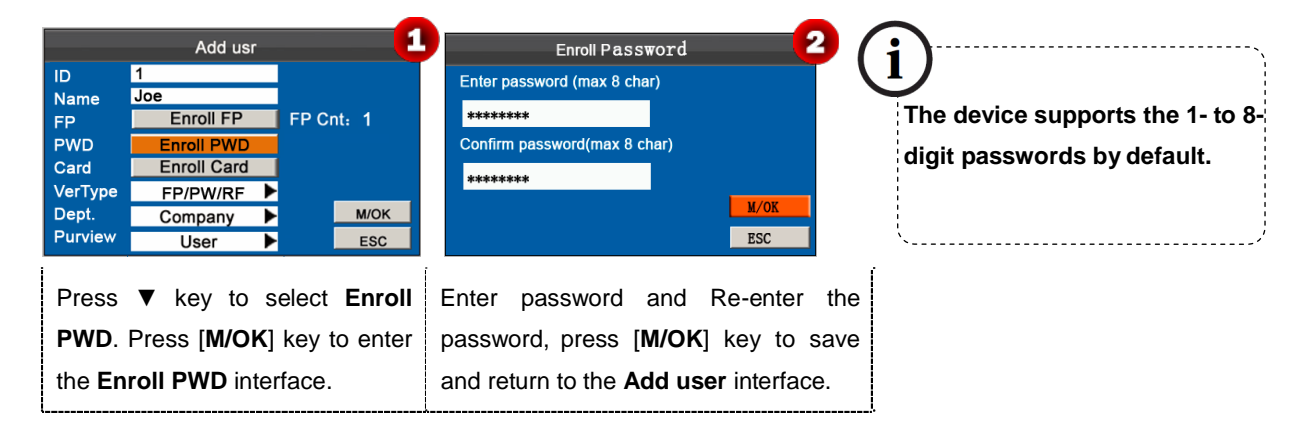

#### 3.1.3 Enroll an Card \*

This is optional function. If needs, please contact business representative or pre-sales engineer, you can use this function after obtaining license and activating.

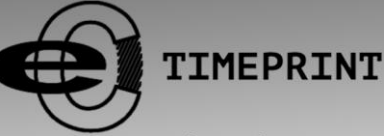

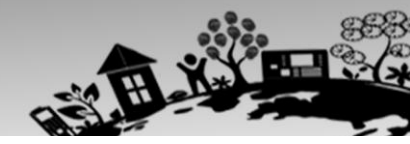

www.ecotimeprint.com

The devices have an embedded ID and Mifare card module, providing the Card verification function.

|                                                                | Add usr                                                                                 | - 1                                    | Enroll Card 2                                 | Enroll Card                  |
|----------------------------------------------------------------|-----------------------------------------------------------------------------------------|----------------------------------------|-----------------------------------------------|------------------------------|
| ID<br>Name<br>FP<br>PWD<br>Card<br>VerType<br>Dept.<br>Purview | 1<br>Joe<br>Enroll FP<br>Enroll PWD<br>Enroll Card<br>FP/PW/RF ►<br>Company ►<br>User ► | FP Cnt: 1                              | Punch Card                                    | ID:3351622220<br>M/OK<br>Esc |
| Press<br>and pr<br><b>Enrol</b> l                              | ▼ key to select<br>ress [M/OK] ke I Card interface                                      | t <b>Enroll Card</b><br>y to enter the | Swipe your card properly in the swiping area. | Read Successfully!           |

#### 3.1.4 Verification Type

|    |         | Add usr     |                |
|----|---------|-------------|----------------|
|    | ID      | 1           |                |
|    | Name    | Joe         |                |
|    | FP      | Enroll FP   | FP Cnt: 1      |
|    | PWD     | Enroll PWD  | _ <u></u>      |
|    | Card    | Enroll Card | 3351622220     |
|    | VerType | FP/PW/RF    | >              |
|    | Dept.   | Company     | M/OK           |
|    | Purview | User        | ESC            |
|    | ,       |             |                |
| í  | Proce   | ▼ key to se | lect VerType   |
|    | 11633   | • Key 10 3e |                |
|    | There   | are 15 type | es for verific |
| i  |         |             |                |
| į  | FP/PV   | N, FP/RF, I | PW/RF, PIN     |
| ł  |         |             |                |
| i  | PIN&I   | FP&PW, FP&  | (RF/PIN).      |
| ί, |         |             |                |

#### 3.1.5 Select Department \*

Some devices have this function, you can select department that the new added user belongs to.

| 3              | Add usr                                    |                                    |
|----------------|--------------------------------------------|------------------------------------|
| ID             | 1                                          |                                    |
| Name           | Joe                                        |                                    |
| FP             | Enroll FP                                  | FP Cnt: 1                          |
| PWD            | Enroll PWD                                 | P                                  |
| Card           | Enroll Card                                | 3351622220                         |
| VerType        | FP/PW/RF                                   |                                    |
| Dept.          | Company 🕨                                  | M/OK                               |
| Purview        | User 🕨                                     | ESC                                |
| Press<br>▶ key | ▼ key to select to select to select depart | ct <b>Dept</b> . Press<br>artment. |

#### 3.1.6 Select Privilege Settings

You can select privilege of the new added employee as Administrator or User in Purview option.

Administrator: An administrator is granted rights to operate all menus in addition to the fingerprint- and password- and card-★based attendance recording.

**User**: User is only allowed to record attendance through fingerprint, password or card **★** verification and query attendance records.

Press ▼ to select **Purview**. And press ► to select **User** or **Administrator**.

Finally, press ▼ key to select [M/OK] button and press [M/OK] to save user information.

## 3.2 User Management

Generally the user information stored on the device needs to be modified in the wake of the personnel changes in a company. To facilitate modification of user information, our device allows users to add, delete, query and edit user information conveniently.

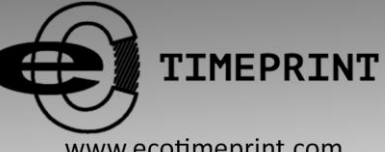

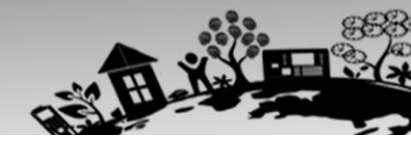

www.ecotimeprint.com

## 3.2.1 Search a User

| ID                           | Name                               | FP                      | PWD                       | Card                       | Find (1)                              |          | Search User                                                              | - 2           | ID                | Name                                | FP               | PWD    | Card | Find (1 3                             |
|------------------------------|------------------------------------|-------------------------|---------------------------|----------------------------|---------------------------------------|----------|--------------------------------------------------------------------------|---------------|-------------------|-------------------------------------|------------------|--------|------|---------------------------------------|
| 1<br>2<br>#3<br>4            | Joe<br>David<br>Mark<br>Jack       | 1<br>1<br>1<br>2        | *                         | *                          | Record (2)<br>Edit (OK)<br>Delete (0) |          |                                                                          |               | 1<br>2<br>#3<br>4 | Joe<br>David<br><u>Mark</u><br>Jack | 1<br>1<br>1<br>2 | •      | *    | Record (2)<br>Edit (OK)<br>Delete (0) |
| 5<br>6                       | Iom<br>June                        | 2                       | *                         |                            | Add (3)<br>Up(<)<br>Down(>)<br>(1/1)  |          | -                                                                        | M/OK<br>ESC   | 6                 | June                                | 1                | •      |      | Add (3)<br>Up(<)<br>Down(>)<br>(1/1)  |
| Press i<br>Mgt. in<br>Searcl | numer<br>iterfac<br>n <b>Use</b> i | ic ke<br>e to<br>r inte | ey '1'<br>entei<br>erface | on <b>l</b><br>r the<br>e. | Jser                                  | Eı<br>pr | nter the user ID, such as 3, a<br>ress [ <b>M/OK</b> ] key to view the r | ind<br>esult. | Place<br>ID=3.    | e the curs                          | sor c            | on the | use  | r, which                              |

Note: '#' as shown in the figure above means the user is an administrator, and '\*' means the user has already enrolled a password or card.

## 3.2.2 Query a Record

| ID         Name         FP         PWD         Card         Find         (1)         1           1         Joe         1         •         Record         (2)           #3         Mark         1         •         Record         (2)           #3         Mark         1         •         Edit         (OK)           4         Jack         2         •         Delete         (0)           5         Tom         2         •         Add         (3) | Date         Record ID:         1         2           05/07         07:20         12:03         13:28         18:02         18:59         21:14           05/08         07:55         11:58         13:40         18:11         05/09         06:00         12:20         13:21         18:05           05/10         07:54         12:08         13:09         18:22         19:10         22:00         22:01           05/11         07:40         09:10         09:11         19:11         10:00         12:03         13:21           18:20         19:35         21:40         19:35         21:40         19:10         12:03         13:21 | ID         Name         Time         Verify         State           1         Joe         05-07 07:20         F         0           1         Joe         05-07 17:20         F         0           1         Joe         05-07 17:20         F         0           1         Joe         05-07 17:28         F         0           1         Joe         05-07 18:26         F         1           1         Joe         05-07 18:59         F         4           1         Joe         05-07 21:14         F         5 |
|----------------------------------------------------------------------------------------------------|----------------------------------------------------------------------------------------------------|----------------------------------------------------------------------------------------------------|
| b June 1 Up(<)<br>Down(>)<br>(1/1)<br>Press ▲/▼ to select a user and                                                                                                    | 05/12       07:52       12:21       13:25       17:47         05/14       07:56       12:01       13:24       18:53         05/15       07:30       12:12       13:30       18:20         Up(<) Down(>)       Details: M/OK         Press ▲/▼ to view the attendance                                                                                                    | Record(1/6) F: FP 0:Check-In Press [ <b>M/OK</b> ] to view the details                                                                                                    |
| press numeric key '2' to view records.                                                                                                    | record row by row. Press <b>◄</b> / <b>▶</b> to view the attendance record page by page.                                                                                                    | of the employee's record.                                                                                                    |
| <ul> <li>Notes displayed at the bottor</li> <li>Verify: Verification Type</li> <li>F: Fingerprint Verification.</li> <li>State: Attendance State</li> </ul>                                                                                                    | n of the screen explain all letter meanir<br>e.<br>P: Password Verification I: Card Ve<br>Is.                                                                                                    | igs.                                                                                                    |
| 0: Check-in 1: Check-c                                                                                                    | ut <b>4</b> : Overtime Check-in                                                                                                    | 5: Overtime Check-out                                                                                                    |

## 3.2.3 Edit a User

| ID<br>1                      | Name                                         | FP<br>1               | PWD              | Card        | Find (1)                                                             |                                          | Edi                                                           | user                     |                                              | 2                                                                                       |                               |
|------------------------------|----------------------------------------------|-----------------------|------------------|-------------|----------------------------------------------------------------------|------------------------------------------|---------------------------------------------------------------|--------------------------|----------------------------------------------|-----------------------------------------------------------------------------------------|-------------------------------|
| 1<br>2<br>#3<br>4<br>5<br>6  | Joe<br>David<br>Mark<br>Jack<br>Tom<br>June  | 1<br>1<br>2<br>2<br>1 | •                | *           | Record (2)<br>Edit (OK)<br>Delete (0)<br>Add (3)<br>Up(<)<br>Down(>) | ID<br>Name<br>FP<br>PWD<br>Card<br>VerTy | 1<br>Joe<br>Enroll I<br>Change pas<br>Enroll C<br>ype FP/PW/R | P<br>sword<br>ard<br>F ▶ | FP Cnt: 1<br>3351622220<br>M/OK              |                                                                                         |                               |
| Pres<br>press<br><b>user</b> | s <b>▲</b> /▼<br>s [ <b>M/OK</b><br>interfac | to<br>] ke            | select<br>y to e | t a<br>ente | user and<br>r the <b>Edit</b>                                        | The L<br>to the<br>selec                 | Jser <b>ID</b> cann<br>ose performe<br>t [ <b>M/OK</b> ] but  | ot be<br>d to            | modified, an<br>add a new u<br>and then pres | the other operation of the other operation of the other modifyin s [M/OK] key to saves. | ons are si<br>g, press<br>ve. |

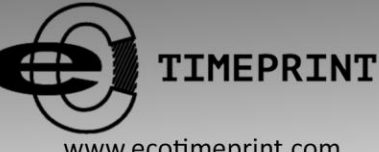

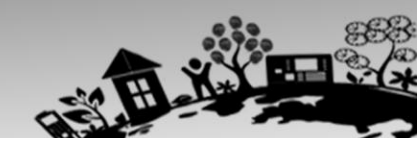

www.ecotimeprint.com

### 3.2.4 Delete a User

| ן<br>ב<br>ב<br>נ<br>נ<br>נ<br>נ<br>נ<br>נ<br>נ<br>נ<br>נ<br>נ<br>נ<br>נ<br>נ<br>נ<br>נ<br>נ<br>נ | Name<br>Joe<br>David<br>Mark<br>Jack<br>Tom<br>June | FP<br>1<br>1<br>2<br>2<br>1 | *<br>*<br>*     | Card<br>*<br>* | Find (1)<br>Record (2)<br>Edit (OK)<br>Delete (0)<br>Add (3)<br>Up(<)<br>Down(>)<br>(1/1) | 2<br>System<br>Delete user?<br>M/OK ESC                               | The option ' <b>Delete user</b> ' is in either of t following cases to delete all information of employee from the device:         |
|--------------------------------------------------------------------------------------------------|-----------------------------------------------------|-----------------------------|-----------------|----------------|-------------------------------------------------------------------------------------------|-----------------------------------------------------------------------|----------------------------------------------------------------------------------------------------|
| Press▲/<br>press_nu<br>Prompt                                                                    | /▼<br>umer<br><b>box</b>                            | to<br>ic k                  | selec<br>key '0 | t u<br>', po   | iser and op-up the                                                                        | Press [ <b>M/OK</b> ] to delete the user or [ <b>ESC</b> ] to cancel. | <ul> <li>① The fingerprint or password of this employ<br/>is no longer required.</li> <li>② This employee has resigned.</li> </ul> |

Note: Deleting a user will not result in the deletion of the user's attendance records which can be downloaded to related software for query.

#### 3.2.5 Add a User

| ID<br>1 | Name  | FP<br>1 | PWD    | Card        | Find (1)   |
|---------|-------|---------|--------|-------------|------------|
| 2       | David | 1       |        | *           | Record (2) |
| #3      | Mark  | 1       | *      |             | Edit (OK)  |
| 4       | Jack  | 2       |        | *           | Delete (0) |
| 5       | Tom   | 2       | :      |             | Add (3)    |
| 0       | June  | 1       | -      |             | Up(<)      |
|         |       |         |        |             | Down(>)    |
|         |       |         |        |             | (1/1)      |
| Press   | numer | ic k    | ey '3' | on <b>l</b> | Jser Mg    |

interface to enter the Add User interface.

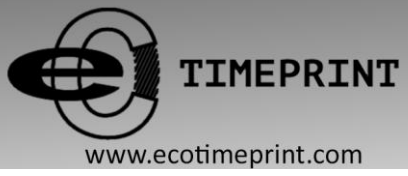

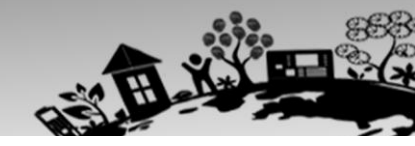

## 4 Department Set \*

Some devices have this function, you can browse department information. Add, edit, or delete department IDs or names.

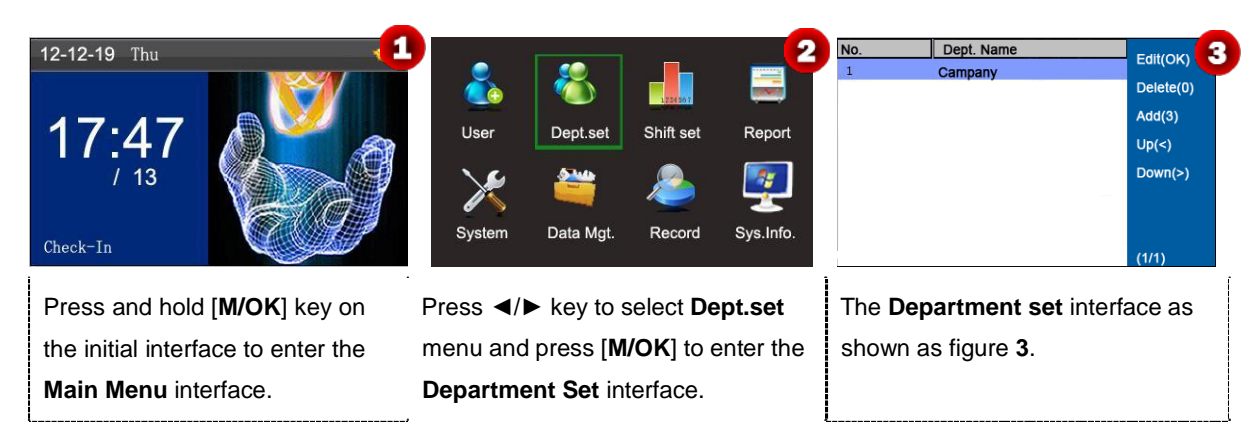

## 4.1 Add a Department

| No. Dept. Name                                                                                 | Edit(OK) 1<br>Delete(0)<br>Add(3)<br>Up(<)<br>Down(>) | Add Dept. 2<br>No. 2<br>Dept.<br>Shift Name Shift 1<br>M/OK<br>ESC                                                                                                    | No.: The attendance machine<br>automatically assigns ID for department<br>that starts from 1 and increase<br>sequentially.<br>Dept.: Enter the department name by<br>using the <b>T9 input method</b> . (For detail |
|------------------------------------------------------------------------------------------------|-------------------------------------------------------|----------------------------------------------------------------------------------------------------|----------------------------------------------------------------------------------------------------|
| Press numeric key '3' on t<br><b>Dept.set</b> interface to ente<br><b>Add Dept.</b> interface. | he<br>r the                                           | <ul> <li>Enter the department name by using the <b>T9 input method</b>. Press</li> <li>▶ to select <b>Shift Name</b> and press</li> <li>[M/OK] key to save.</li> </ul> | operations, see <b>Appendix 1 T9 Input</b> .)                                                                                                    |

## 4.2 Edit a Department

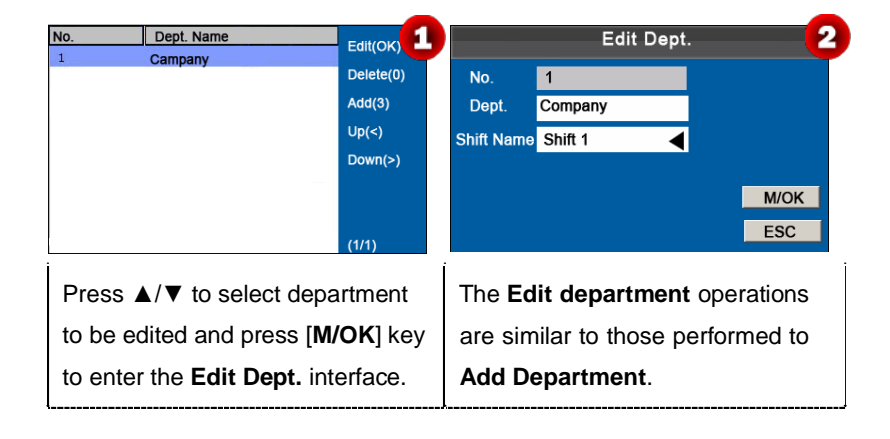

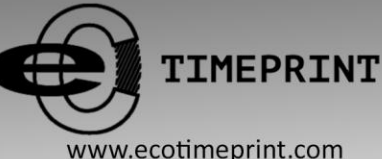

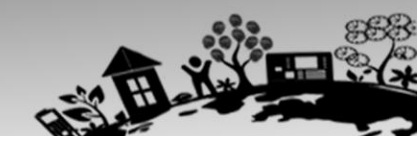

www.ecotimeprint.com

## 4.3 Delete a Department

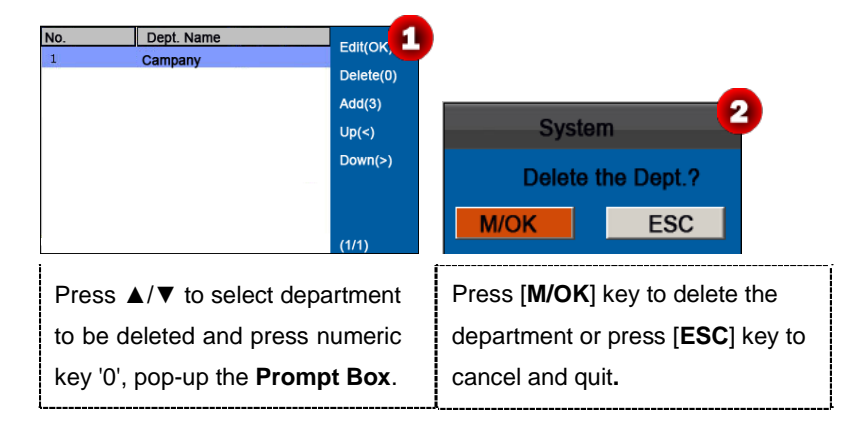

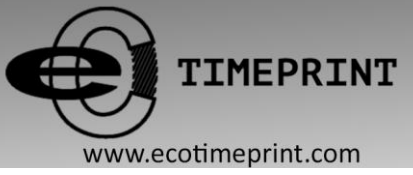

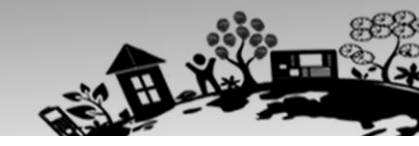

## 5 Shift Set \*

Some devices have this function, this menu item allows you to set attendance rules and required shifts and to arrange schedules for employees.

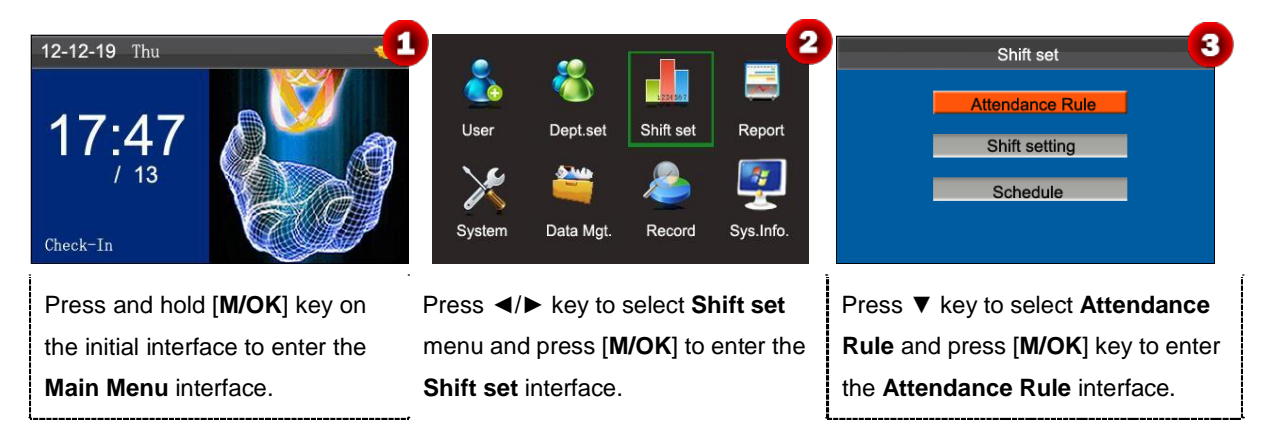

## 5.1 Attendance Rule

All attendance statistics are collected based on attendance rules. Attendance rules regarding how to calculate late arrival and early leave and how to arrange schedules need to be set first. Once set, they should not be modified from time to time because a modification may cause deviation in attendance record and a modification in the middle of a month may even disarrange the schedules.

**Schedule Type:** Department-based scheduling and individual-based scheduling are supported. If a company uses one timetable, only one department needs to be set and department-based scheduling is recommended. If departments have their respective timetables, department-based scheduling is recommended. If employees may take different shifts, individual-based scheduling is recommended.

Default Shift: When individual-based scheduling is used, employees who are not scheduled take the default shift.

| Attend               | dance R | ule          | - (  |
|----------------------|---------|--------------|------|
| Count Late On-duty   | 0       | Min          |      |
| Count Leave Off-duty | 0       | Min          |      |
| Schedule Type        | De      | ept. Shiftin | g 🕨  |
| Default Shift        |         | Shift 1      | ►    |
| SAT On-duty          | N       |              | M/OK |
| SUN On-duty          | N       |              | ESC  |

Press ▲/▼ to move the cursor to a desired option. Enter a desired value in the entry box by using the numeric keypad. Press ▶ key in the scroll box to switch to the desired value. After finishing the setting, press [M/OK] to save your settings or press [ESC] to cancel and return to the previous interface.

Set attendance rules by referring to the instructions in the text box on the right.

## 5.2 Shift Setting

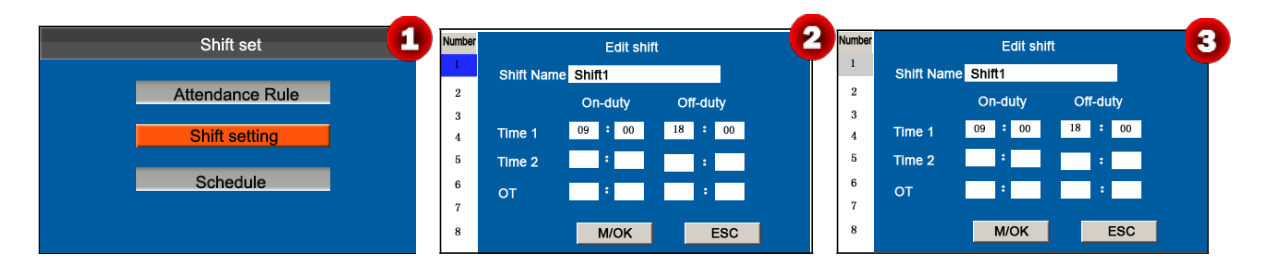

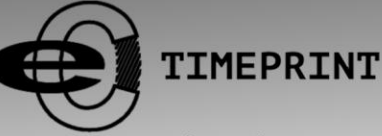

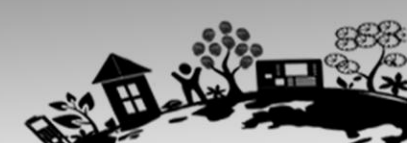

www.ecotimeprint.com

| Press ▼ to select Shift setting, | Press $\blacktriangle/\blacksquare$ to select a shift from the |
|----------------------------------|----------------------------------------------------------------|
| Press [M/OK] key to enter Shift  | list, and press ► to enter the Edit                            |
| setting interface.               | shift interface.                                               |

Press ▲/▼ to choose corresponding shift attributes. Enter the time by using the numeric keypad. Press [**M/OK**] to save.

#### • Shift setting

The device supports a maximum of 24 shifts including two default shifts (shift 1 and shift 2). All shifts can be edited and a single shift includes three time ranges at most.

## 5.3 Schedule

As the basis of attendance calculation, shifts should be set based on the actual condition of a company. If no shift is set, the system makes attendance calculations based on default shifts set in attendance rules.

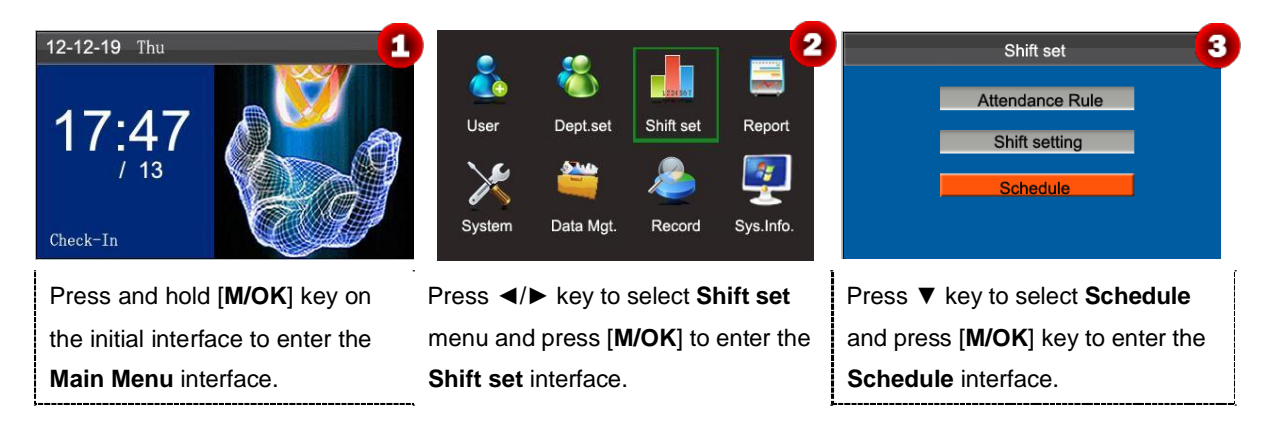

#### 5.3.1 Department-based Scheduling

The Schedule Type in Attendance Rule is Dept. Shifting.

#### 1.Scheduling Records Query

| No. Dept. Name ShiftName<br>1 Campany Shift 1<br>Edit (OK)<br>Up(<)<br>Down(>)<br>(1/1) | Cheduling records Query 2<br>Dept. No. 1<br>M/OK<br>ESC               | No.     Dept. Name     ShiftName       1     Campany     Shift 1       Edit (OK)       Up(<)       Down(>) |
|-----------------------------------------------------------------------------------------|-----------------------------------------------------------------------|----------------------------------------------------------------------------------------------------|
| Press numeric key '1' to enter<br>the <b>Scheduling records Query</b><br>interface.     | Enter the <b>Dept. No</b> , and press [ <b>M/OK</b> ] to view result. | The department's <b>scheduling</b><br><b>records</b> as shown as figure <b>3</b> .                         |

#### 2.Edit Schedule

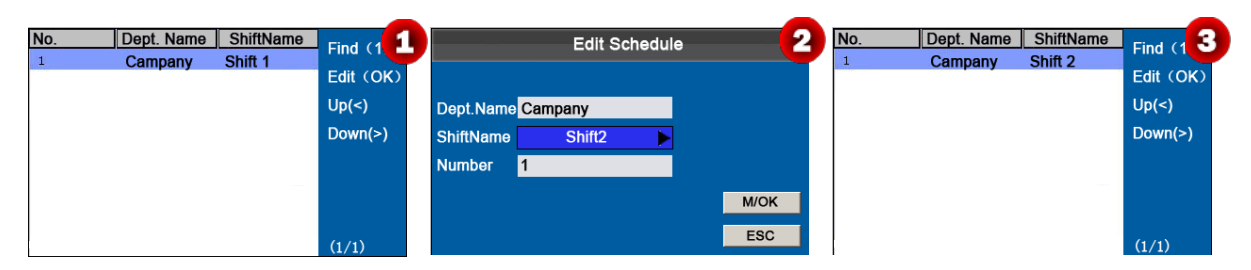

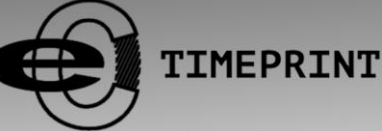

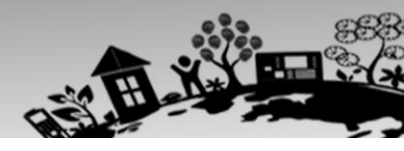

#### www.ecotimeprint.com

| Press▲/▼ to select a shift and     | Press ▼ key to select Shift Name, | When saving successful, the         |
|------------------------------------|-----------------------------------|-------------------------------------|
| press [M/OK] key to enter the Edit | Such as Shift2, Press [M/OK] key  | interface showed as above figure 3. |
| Schedule interface.                | to save.                          |                                     |

### 5.3.2 Individual-based Scheduling

The Schedule Type in Attendance Rule is Personal shift.

#### 1. Add Schedule

| ID Name Shift Name Find (1<br>Edit (OK) | Add Schedule 2                             | ID         Name         Shift Name           1         Joe         Shift 1           Edit         (OK) |
|-----------------------------------------|--------------------------------------------|----------------------------------------------------------------------------------------------------|
| Delete (0<br>Add (3)<br>Up(≺)           | ID 1<br>Name Joe<br>Shift Name Shift 1 ▶   | Delete(0)<br>Add (3)<br>Up(<)                                                                          |
| Down(>)<br>(1/0)                        | M/OK<br>ESC                                | Down(>)<br>(1/1)                                                                                       |
| Press numeric key '3' to enter          | Enter <b>ID</b> , the device automatically | When saving successful, the                                                                            |
| Add Schedule interface.                 | displays the name. Press ▶ key to          | interface showed as above figure 3.                                                                    |
|                                         | select Shift Name and then press           |                                                                                                    |
|                                         | [M/OK] to save.                            |                                                                                                    |

#### 2. Edit Schedule

| ID<br>1<br>2<br>3<br>4<br>5<br>6 | Name<br>Joe<br>David<br>Mark<br>Jack<br>Tom<br>June | Shift Name<br>Shift 1<br>Shift 1<br>Shift 1<br>Shift 1<br>Shift 1<br>Shift 1 | Find (1,<br>Edit (OK)<br>Delete(0)<br>Add (3)<br>Up(<)<br>Down(>)<br>(1/1) | Edit Schedule     ID     Name     Shift Name       ID     1     Joe     Shift 2       ID     1     3     Mark     Shift 1       3     Mark     Shift 1       4     Jack     Shift 1       5     Tom     Shift 1       6     June     Shift 1       6     June     Shift 1 | Find (1 3<br>Edit (OK)<br>Delete(0)<br>Add (3)<br>Up(<)<br>Down(>)<br>(1/1) |
|----------------------------------|-----------------------------------------------------|------------------------------------------------------------------------------|----------------------------------------------------------------------------|----------------------------------------------------------------------------------------------------|-----------------------------------------------------------------------------|
| Press                            | <b>▲</b> / <b>▼</b> to s                            | elect a shift                                                                | then                                                                       | Press ► key to select Shift Name, When saving successful,                                                                                                    | the                                                                         |
| press                            | [ <b>M/OK</b> ] 1                                   | to enter the                                                                 | Edit                                                                       | Such as Shift 2, press [M/OK] to interface showed as above                                                                                                    | e figure 3.                                                                 |
| Sche                             | dule inte                                           | rface.                                                                       |                                                                            | save.                                                                                                    |                                                                             |

**Note:** The user ID cannot be modified, and the other operations are similar to those performed to add a shift.

#### 3. Scheduling Records Query

| ID   | Name         | Shift Name         | Find (1,  |       | Scheduli  | ng records C | Query    | 2 | ID    | Name         | Shift Name         | Find (1)  |
|------|--------------|--------------------|-----------|-------|-----------|--------------|----------|---|-------|--------------|--------------------|-----------|
| 1    | Joe<br>David | Shift 1<br>Shift 1 | Edit (OK) |       |           |              |          |   | 1     | Joe<br>David | Shift 2<br>Shift 1 | Edit (OK) |
| 3    | Mark         | Shift 1            | Delete(0) | ID    | 3         |              |          |   | 3     | Mark         | Shift 1            | Delete(0) |
| 4    | Jack         | Shift 1            | Add (3)   |       |           |              |          |   | 4     | Jack         | Shift 1            | Add (3)   |
| 5    | Tom          | Shift 1            | Up(<)     |       |           |              |          |   | 5     | Tom          | Shift 1            | Up(<)     |
| 0    | June         | Shift 1            | Down(>)   |       |           |              | MOK      |   | 0     | June         | Shift 1            | Down(>)   |
|      |              |                    | (1/1)     |       |           |              | ESC      |   |       |              |                    | (1/1)     |
| l    |              |                    |           | (     |           |              |          | 1 | 1     |              |                    |           |
| Pres | ss numeric   | key '1' to er      | nter      | Enter | the ID n  | umber ar     | nd press |   | The ι | user's sche  | duling reco        | rds as    |
| Sch  | eduling re   | ecords Que         | ry        | [M/OK | (] key to | view res     | ult.     |   | show  | n as figure  | 3.                 |           |
| inte | rface.       |                    |           |       |           |              |          |   |       |              |                    |           |

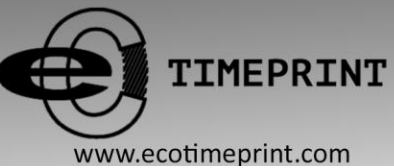

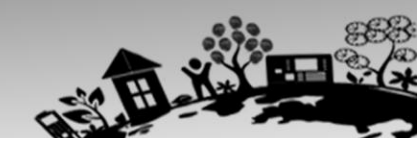

#### ww.ecotimeprint.co

### 4. Delete a shift

| ID     | Name               | Shift Name    | Eind (     |                                                |
|--------|--------------------|---------------|------------|------------------------------------------------|
| 1      | Joe                | Shift 1       |            |                                                |
| 2      | David              | Shift 1       | Edit (Or   |                                                |
| 3      | Mark               | Shift 1       | Delete(0)  |                                                |
| 4      | Jack               | Shift 1       | Add (3)    | System 2                                       |
| 5      | Tom                | Shift 1       | Up(<)      |                                                |
| 6      | June               | Shift 1       |            | Delete the shift's Info.?                      |
|        |                    |               | Down(~)    |                                                |
|        |                    |               |            | M/OK ESC                                       |
|        |                    |               | (1/1)      |                                                |
| Pres   | ss <b>▲/▼</b> to s | select a shif | t to be    | Press [ <b>M/OK</b> ] key to <b>delete</b> the |
|        |                    |               |            |                                                |
| dele   | eted, then p       | ress numer    | ic key     | shift or press [ESC] to cancel.                |
| '0', p | pop-up the         | Prompt Bo     | <b>X</b> . |                                                |

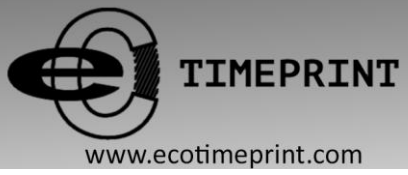

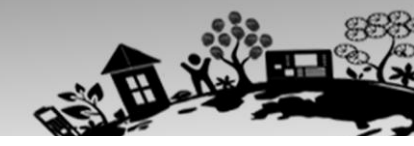

## 6 Report Management \*

K Notice: The schedules in attendance setting reports have priority over those set on the device in attendance calculation.

Some devices have the function of report management, this menu item allows you to upload and download attendance setting report or download attendance report.

**Note:** The attendance machine downloads information onto the USB disk when a USB disk is inserted simultaneously.

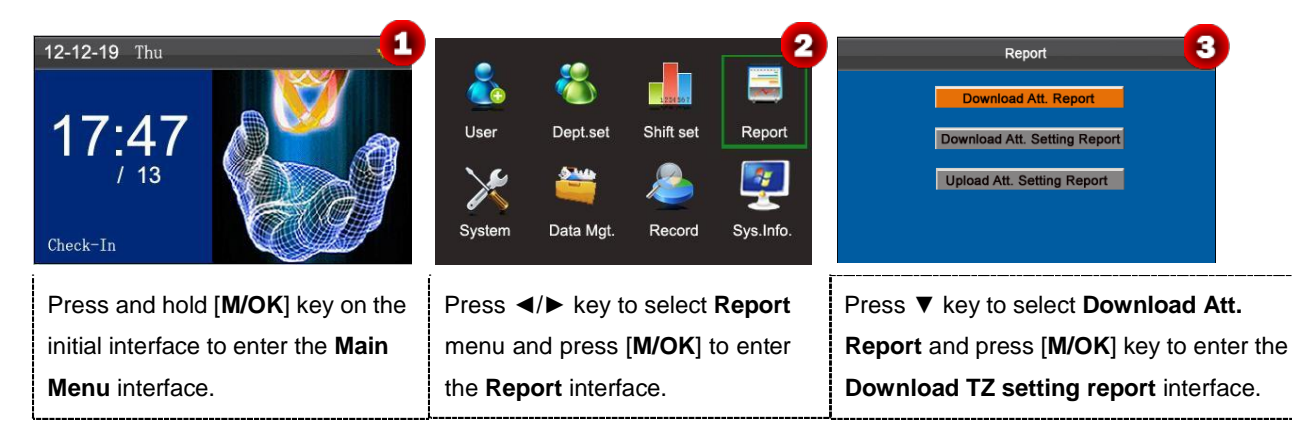

## 6.1 Download Att. Report

| Download TZ setting report       1         No       1         Sync Card List       Y         Start       2013         Y       01       M         O1       D         End       2013       Y         Model       01       M         Model       01       M         End       2013       Y       01         MOK       ESC | Calculating & downloading   | System 3<br>Data download succeed                                                                               |
|----------------------------------------------------------------------------------------------------|-----------------------------|----------------------------------------------------------------------------------------------------|
| Enter the <b>Start</b> and <b>End</b> dates,<br>select if sync download Card List,<br>then press [ <b>M/OK</b> ] key to<br>calculating & downloading.                                                                                                    | Calculating and downloading | Data download succeed! Press<br>[ <b>M/OK</b> ] key to close the prompt box,<br>and then take out the USB disk. |

Note: On the "Download TZ setting report" interface, the card list in Sync Card List refer to the report that can substitute for clock-based cards and can be sent to each employee for confirmation. Select Y downloads the card list synchronously, or select N does not download the card list.

The **"Standard Report.xls"** shall be stored in the USB disk. The schedule information, statistical report of attendance, attendance Record Report, Exception Statistic Report and card report (select **Y** in **Sync Card List**) can be viewed on a PC. The following reports show the preceding information:

To make reports more understandable, a report containing two-day attendance records of four employees is provided as

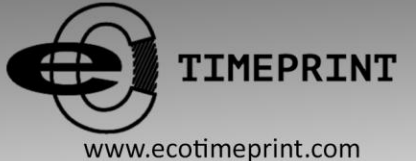

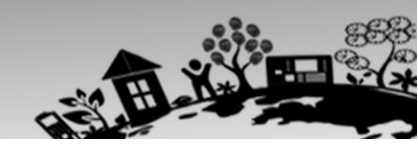

an example.

Schedule Information Report: The report allows you to view schedule records of all employees.

|            |           |             | S                  | Sc | h | ed | ul | е | In | fo | rn | na | ti | or | n F | Re | po | or | t |    |      |       |       |     |       |        |      |      |        |       |      |     |
|------------|-----------|-------------|--------------------|----|---|----|----|---|----|----|----|----|----|----|-----|----|----|----|---|----|------|-------|-------|-----|-------|--------|------|------|--------|-------|------|-----|
| Stat.Date: | 2013-01-0 | 1 ~ 2013-01 | - <mark>0</mark> 2 | -  |   |    |    |   |    |    |    |    |    |    |     |    |    |    |   | Sp | ecia | l shi | fts:2 | 5-A | sk fo | or lea | ave, | 26-C | )ut, I | Null- | Holi | day |
|            | Neme      | Desertment  | 1                  | 2  |   |    |    |   |    |    |    |    |    |    |     |    |    |    |   |    |      |       |       |     |       |        |      |      |        |       |      |     |
|            | Name      | Department  | FEB                | MA | R |    |    |   |    |    |    |    |    |    |     |    |    |    |   |    |      |       |       |     |       |        |      |      |        |       |      |     |
| 1          | Joe       | company     | 1                  |    | 1 |    |    |   |    |    |    |    |    |    |     |    |    |    |   |    |      |       |       |     |       |        |      |      |        |       |      |     |
| 2          | David     | company     | 1                  |    | 1 |    |    |   |    |    |    |    |    |    |     |    |    |    |   |    |      |       |       |     |       |        |      |      |        |       |      |     |
| 3          | Mark      | company     | 1                  |    | 1 |    |    |   |    |    |    |    |    |    |     |    |    |    |   |    |      |       |       |     |       |        |      |      |        |       |      |     |
| 4          | Tom       | company     | 1                  |    | 1 |    |    |   |    |    |    |    |    |    |     |    |    |    |   |    |      |       |       |     |       |        |      |      |        |       |      |     |

**Statistical Report of Attendance**: The report allows you to query attendance of each person in a specified period. Salaries can be calculated directly based on this report.

Note: The unit of Work hour and Overtime hour in the Statistical Report of Attendance is HH:MM. For example,

17:50 indicates that the on-duty time is 17 hours and 50 minutes.

| Stat.Date | e: 2013-0 | 1-01~2013-0 | 1-02   |       |       | S   | stat  | ist     | ica     | R       | epor        | t o         | f A    | Atte  | end   | anc         | e       | n          | 5          |            |          |      |
|-----------|-----------|-------------|--------|-------|-------|-----|-------|---------|---------|---------|-------------|-------------|--------|-------|-------|-------------|---------|------------|------------|------------|----------|------|
| m         | News      | Deserves    | Work   | hour  | La    | ate | Leave | e early | Overtin | me hour | Att. Days   | Out         | Abser  | AFL   | A     | dditem payn | nent    | Ded        | uction pay | ment       | Dealers  | No.  |
|           | Name      | Department  | Normal | Real  | Times | Min | Times | Min     | Workday | Holiday | (Nor./Real) | Real) (Day) | t(Day) | (Day) | Label | Overtime    | Subsidy | Late/Leave | AFL        | Cutpayment | Real pay | Note |
| 1         | Joe       | company     | 18:00  | 17:50 | 0     | 0   | 1     | 10      | 00:00   | 00:00   | 2/2         | 0           | C      | 0     |       |             |         |            |            | -          |          |      |
| 2         | David     | company     | 18:00  | 17:48 | 1     | 12  | 0     | 0       | 00:00   | 00:00   | 2/2         | 0           | C      | 0     |       |             |         |            |            |            |          |      |
| 3         | Mark      | company     | 18:00  | 08:50 | 1     | 5   | 1     | 10      | 00:00   | 00:00   | 2/2         | 0           | C      | 0     |       |             |         |            |            |            |          |      |
| 4         | Tom       | company     | 18:00  | 18:00 | 0     | 0   | 0     | 0       | 00:00   | 00:00   | 2/2         | 0           | 0      | 0     |       |             |         |            | 0          | 9          |          |      |

Attendance Record Report: The report lists the daily attendance records of all employees within a specified period.

|       | Attendance Record Report |      |       |      |       |      |  |     |      |        |      |       |   |  |  |  |     |     |     |      |  |  |  |      |  |
|-------|--------------------------|------|-------|------|-------|------|--|-----|------|--------|------|-------|---|--|--|--|-----|-----|-----|------|--|--|--|------|--|
| Att.  | Time                     | 2013 | -01-0 | 1~20 | 13-01 | 1-02 |  |     | Tabu | lation | 2013 | -01-0 | 2 |  |  |  |     |     |     |      |  |  |  |      |  |
| 1     | 2                        |      |       |      |       |      |  |     |      |        |      |       |   |  |  |  |     |     |     |      |  |  |  |      |  |
| ID:   | 1                        |      |       |      |       |      |  | Nam | e:   | Joe    |      |       |   |  |  |  | Dep | t.: | com | pany |  |  |  |      |  |
| 07:26 | 07:54                    |      |       |      |       |      |  |     |      |        |      |       |   |  |  |  |     |     |     |      |  |  |  |      |  |
| 12:25 | 12:56                    |      |       |      |       |      |  |     |      |        |      |       |   |  |  |  |     |     |     |      |  |  |  |      |  |
| 13:31 | 13:51                    |      |       |      |       |      |  |     |      |        |      |       |   |  |  |  |     |     |     |      |  |  |  |      |  |
| 17:50 | 18:52                    |      |       |      |       |      |  |     |      |        |      |       |   |  |  |  |     |     |     |      |  |  |  | <br> |  |
| ID:   | 2                        |      |       |      |       |      |  | Nam | e:   | Davi   | d    |       |   |  |  |  | Dep | t.: | com | pany |  |  |  |      |  |
| 07:36 | 09:12                    |      |       |      |       |      |  |     |      |        |      |       |   |  |  |  |     |     |     |      |  |  |  |      |  |
| 12:26 | 15:50                    |      |       |      |       |      |  |     |      |        |      |       |   |  |  |  |     |     |     |      |  |  |  |      |  |
| 13:31 | 15:51                    |      |       |      |       |      |  |     |      |        |      |       |   |  |  |  |     |     |     |      |  |  |  |      |  |
| 18:31 | 18:52                    |      |       |      |       |      |  |     |      |        |      |       |   |  |  |  | _   |     |     |      |  |  |  | <br> |  |
| ID:   | 3                        |      |       |      |       |      |  | Nam | e:   | Marl   | (    |       |   |  |  |  | Dep | t.: | com | pany |  |  |  |      |  |
| 07:50 |                          |      |       |      |       |      |  |     |      |        |      |       |   |  |  |  |     |     |     |      |  |  |  |      |  |
| 12:30 | 09:05                    |      |       |      |       |      |  |     |      |        |      |       |   |  |  |  |     |     |     |      |  |  |  |      |  |
| 17:50 |                          |      |       |      |       |      |  |     |      |        |      |       |   |  |  |  | _   |     |     |      |  |  |  | <br> |  |
| ID:   | 4                        |      |       |      |       |      |  | Nam | e:   | Jack   | [    |       |   |  |  |  | Dep | t.: | com | pany |  |  |  |      |  |
| 07:45 | 08:11                    |      |       |      |       |      |  |     |      |        |      |       |   |  |  |  |     |     |     |      |  |  |  |      |  |
| 12:50 | 17:55                    |      |       |      |       |      |  |     |      |        |      |       |   |  |  |  |     |     |     |      |  |  |  |      |  |
| 18:31 | 18:06                    | 1    |       |      |       |      |  |     |      |        |      |       |   |  |  |  |     |     |     |      |  |  |  |      |  |

**Exception Statistic Report**: The report displays the attendance exceptions of all employees within a specified period so that the attendance department handles the exceptions and confirm them with the employees involved and their supervisors.

|            |           | E               | Except     | tion      | Sta      | tist     | ic F      | Repoi     | t          |         |               |      |
|------------|-----------|-----------------|------------|-----------|----------|----------|-----------|-----------|------------|---------|---------------|------|
| Stat.Date: | 2013-01-0 | 01 ~ 2013-01-02 |            |           |          |          |           |           |            |         |               |      |
| ID         | Namo      | Department      | Data       | First tim | ne zone  | Second t | time zone | Late      | Leave      | Absence | Total/Min)    | Noto |
|            | Name      | Department      | Date       | On-duty   | Off-duty | On-duty  | Off-duty  | time(Min) | early(Min) | (Min)   | rotal(iviiri) | Note |
| 1          | Joe       | company         | 2013-01-01 | 07:26     | 17:50    |          |           | 0         | 10         | 0       | 10            |      |
| 2          | David     | company         | 2013-01-02 | 09:12     | 18:52    |          |           | 12        | 0          | 0       | 12            |      |
| 3          | Mark      | company         | 2013-01-01 | 07:50     | 17:50    |          |           | 0         | 10         | 0       | 10            |      |
| 4          | Tom       | company         | 2013-01-02 | 09:05     |          |          |           | 5         | 0          | 535     | 540           |      |

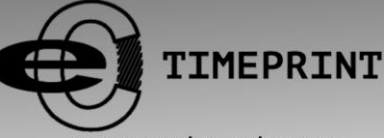

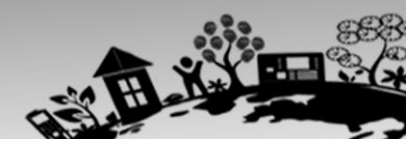

www.ecotimeprint.com

Card Report: The report can substitute for clock-based cards and can be sent to each employee for confirmation.

|        | Card Report |         |         |         |         |          |         |        |           |          |       |         |         |         |         |          |        |       |           |        |       |          |         |         |         |          |        |        |           |
|--------|-------------|---------|---------|---------|---------|----------|---------|--------|-----------|----------|-------|---------|---------|---------|---------|----------|--------|-------|-----------|--------|-------|----------|---------|---------|---------|----------|--------|--------|-----------|
| Att. D | ate:        | 2013    | -01-01  | ~ 201   | 3-01-   | 02       |         |        | Tab       | ulation: | 2013- | -01-02  | 2       |         |         | - C      |        |       |           |        |       |          |         |         |         |          |        |        |           |
| Dept.  |             | 0       | ompai   | пу      |         | Name     |         | Joe    |           | Dept.    |       | 0       | compai  | ny      |         | Name     |        | Davi  | d         | Dept.  |       | COL      | mpan    | ny      |         | Name     |        | Mark   |           |
| Date   | 2013        | -01-01  | ~ 201   | 3-01-0  | 2       | ID       |         | 1      |           | Date     | 2013- | -01-01  | ~ 201   | 3-01-0  | 2       | ID       |        | 2     |           | Date   | 2013- | 01-01~   | 2013    | 3-01-0  | 2       | ID       |        | 3      |           |
| Absen  | AFL         | Out     | On-     | Overt   | ime(H)  | La       | ate     | Lea    | ive early | Absen    | AFL   | Out     | On-     | Overt   | time(H) | La       | ate    | Lea   | ave early | Absen  | AFL   | Out      | On-     | Overt   | ime(H)  | Ŀ        | ate    | Lea    | ve early  |
| t(Day) | (Day)       | (Day)   | duty    | Workday | Holiday | (Times)  | (Min)   | (Times | s) (Min)  | t(Day)   | (Day) | (Day)   | duty    | Workday | Holiday | (Times)  | (Min)  | (Time | es) (Min) | t(Day) | (Day) | (Day) (  | duty    | Workday | Holiday | (Times)  | (Min)  | (Time: | s) (Min)  |
| 0      | 0           | 0       | 2       | 0.0     | 0.0     | 0        | 0       | 1      | 10        | 0        | 0     | 0       | 2       | 0.0     | 0.0     | 1        | 12     | 0     | 0         | 0      | 0     | 0        | 2       | 0.0     | 0.0     | 1        | 5      | 1      | 10        |
|        |             |         |         |         |         |          |         |        |           |          |       |         |         |         |         |          |        |       |           |        |       |          |         |         |         |          |        |        |           |
|        |             |         |         | Att.    | Rep     | ort      |         |        |           |          |       |         |         | Att.    | . Rep   | ort      |        |       |           |        |       |          |         | Att.    | Rep     | ort      |        |        |           |
| Week   | Fin         | st time | zone    | Se      | cond    | time zon | е       | Overt  | ime       | Week     | Fin   | st time | e zone  | Se      | cond    | time zon | е      | Over  | time      | Week   | Firs  | t time z | one     | Se      | cond t  | time zor | е      | Overt  | me        |
| Date   | On-c        | luty    | Off-dut | y On    | -duty   | Off-du   | ty Cheo | k-In   | Check-Out | Date     | On-d  | luty    | Off-dut | y Or    | n-duty  | Off-du   | ty Che | ck-In | Check-Out | Date   | On-d  | uty Of   | ff-duty | / On    | -duty   | Off-du   | ty Che | ck-In  | Check-Out |
| 01 FEB | 07:         | 26      | 17:50   |         |         |          |         |        |           | 01 FEB   | 07:3  | 36      | 18:31   |         |         |          |        |       |           | 01 FEB | 07:5  | 0 1      | 7:50    |         |         |          |        |        |           |
| 02 MAR | 07:         | 54      | 18:52   |         |         |          |         |        |           | 02 MAR   | 09:1  | 12      | 18:52   |         |         |          |        |       |           | 02 MAR | 09:0  | 5        |         |         |         |          |        |        |           |

## 6.2 Download Att. Setting Report

If shifts are complex or the shifts of a person are not fixed, it is recommended that the attendance setting report be downloaded and shifts and schedules be set for employees in the attendance setting report.

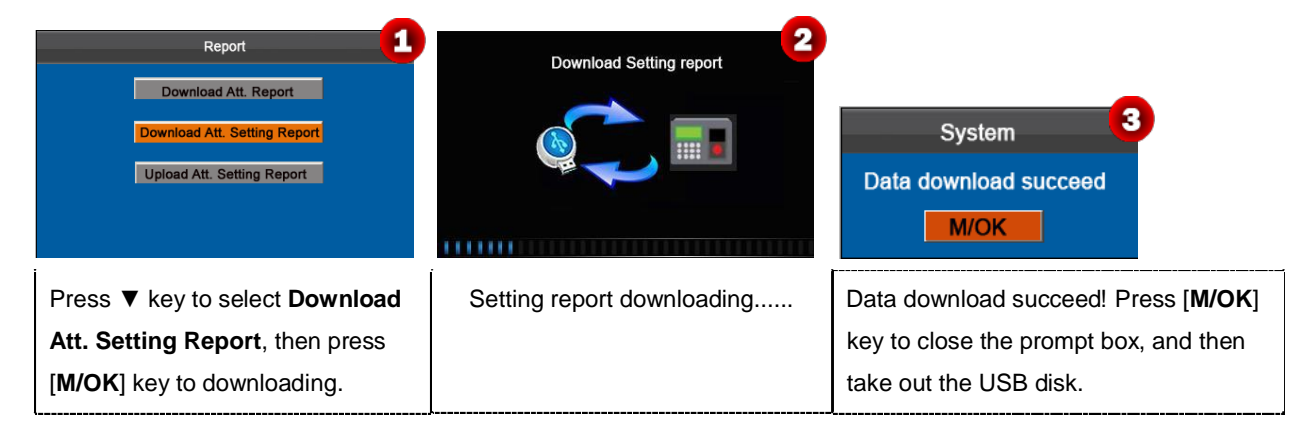

Open the "AttSetting.xIs" in the USB disk on a PC. Set the Shift in the Attendance setting report. The shifts that have been set on the attendance machine shall be displayed. (For more details, see <u>5.2 Shift Setting</u>) You can modify the 24 shifts and add shifts. After modification, the shifts shall prevail on the attendance machine. For more details, see "How to arrange schedules using the attendance setting report" in the <u>Appendix 3 ECO TA500 FAQs</u>.

| Att    | enda      | ance    | e Set   | ting                                                                                                    | Rep        | ort              |                                                                |
|--------|-----------|---------|---------|----------------------------------------------------------------------------------------------------|------------|------------------|----------------------------------------------------------------|
|        | Einst tim |         | Shift   | *:                                                                                                    | 0          |                  |                                                                |
| Number | On-duty   | ne zone | On-duty | Contraction of the contraction of the contraction o | Check-In ( | ime<br>Check-Out | · · ····                                                       |
| 1      | 09:00     | 18:00   | 13:30   | 18:00                                                                                                    | Unook in . |                  | Enter the on/off duty time in the corresponding column         |
| 3      | 03.00     | 12.00   | 15.50   | 10.00                                                                                                    |            |                  | •                                                              |
| 4      |           |         |         |                                                                                                    |            |                  | where the First time zone shall be the on/off duty time of Tin |
| 6      |           |         |         |                                                                                                    |            |                  |                                                                |
| 7      |           |         |         |                                                                                                    |            |                  | 1 in "5.2 Shift Setting" and the Second time zone shall be the |
| 8      |           |         |         |                                                                                                    |            |                  | _                                                              |
| 9      |           |         |         |                                                                                                    |            |                  | on/off duty time of <b>Time 2</b>                              |
| 10     |           |         |         |                                                                                                    |            |                  |                                                                |
| 12     |           |         |         |                                                                                                    |            |                  | For the correct schedule time format, see "What is the corre   |
| 13     |           |         |         |                                                                                                    |            |                  |                                                                |
| 14     |           |         | -       | -                                                                                                    |            |                  | time format used in the setting reports" in the Appendix 3     |
| 16     |           |         |         |                                                                                                    |            |                  |                                                                |
| 17     |           |         |         |                                                                                                    |            |                  | ECO TA500 Economic Models EAOs                                 |
| 18     |           |         |         |                                                                                                    |            |                  |                                                                |
| 19     |           |         |         | <u> </u>                                                                                                    |            |                  |                                                                |
| 20     |           |         |         |                                                                                                    |            |                  | ~                                                              |
| 21     |           |         |         | +                                                                                                    |            |                  |                                                                |
| 22     |           |         |         |                                                                                                    |            |                  |                                                                |
| 23     | l         |         |         | +                                                                                                    |            |                  |                                                                |

#### Set the schedule setting report

Enter the ID, Name, and Department respectively on the left of the Schedule Setting Report. Set shifts for employees

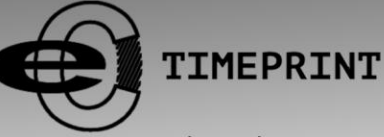

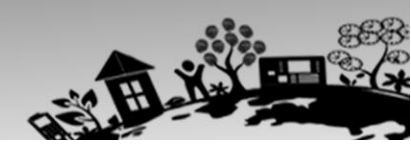

www.ecotimeprint.com

on the right of the **Schedule Setting Report**, where shifts 1–24 are shifts those set in the **Attendance setting report** and shift 25 is for leave and shift 26 is for out.

|            | Schedule Setting Report |                  |              |     |     |     |     |     |     |     |     |     |     |     |     |     |     |     |     |     |     |     |     |     |     |     |     |     |     |     |     |     |     |     |
|------------|-------------------------|------------------|--------------|-----|-----|-----|-----|-----|-----|-----|-----|-----|-----|-----|-----|-----|-----|-----|-----|-----|-----|-----|-----|-----|-----|-----|-----|-----|-----|-----|-----|-----|-----|-----|
| Special sh | ifts:25-Ask fo          | r leave, 26-Out, | Null-Holiday |     |     |     |     |     |     |     |     |     |     |     |     |     | _   |     |     |     |     |     |     |     |     |     |     |     |     |     |     |     |     |     |
|            | Schedule date 2013-1-1  |                  |              |     |     |     |     |     |     |     |     |     |     |     |     |     |     |     |     |     |     |     |     |     |     |     |     |     |     |     |     |     |     |     |
| ID         | Name                    | Department       | Card average | 1   | 2   | 3   | 4   | 5   | 6   | 7   | 8   | 9   | 10  | 11  | 12  | 13  | 14  | 15  | 16  | 17  | 18  | 19  | 20  | 21  | 22  | 23  | 24  | 25  | 26  | 27  | 28  | 29  | 30  | 31  |
|            |                         |                  | Card number  | TUE | WED | тни | FRI | SAT | SUN | MON | TUE | WED | тни | FRI | SAT | SUN | MON | TUE | WED | THU | FRI | SAT | SUN | MON | TUE | WED | тни | FRI | SAT | SUN | MON | TUE | WED | тни |
| 1          | Joe                     | company          |              |     |     |     |     |     |     |     |     |     |     |     |     |     |     |     |     |     |     |     |     |     |     |     |     |     |     |     |     |     |     |     |
| 2          | David                   | company          |              |     |     |     |     |     |     |     |     |     |     |     |     |     |     |     |     |     |     |     |     |     |     |     |     |     |     |     |     |     |     |     |
| 3          | Mark                    | company          |              |     |     |     |     |     |     |     |     |     |     |     |     |     |     |     |     |     |     |     |     |     |     |     |     |     |     |     |     |     |     |     |
| 4          | Jack                    | company          |              |     |     |     |     |     |     |     |     |     |     |     |     |     |     |     |     |     |     |     |     |     |     |     |     |     |     |     |     |     |     |     |

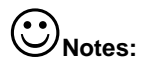

- The shifts of only 31 days can be arranged in one schedule setting report. For example, if the scheduling date is 2013-1-1, the schedule setting report contains the schedules of 31 days after 2013-1-1, that is, schedules from 2013-1-1 to 2013-1-31. If the scheduling date is 2013-1-6, the schedule setting report contains the schedules of 31 days after 2013-1-6, that is, schedules from 2013-1-6, that is, schedules from 2013-1-6 to 2013-2-5.
- 2. If no schedule setting report is set, all employees use the **Shift 1** by default from Monday to Friday.

## 6.3 Upload Att. Setting Report

| Report 1<br>Download Att. Report<br>Download Att. Setting Report<br>Upload Att. Setting Report       | Uploading table | System 3<br>Data upload succeed                                                                         |
|----------------------------------------------------------------------------------------------------|-----------------|----------------------------------------------------------------------------------------------------|
| Press ▼ key to select <b>Upload Att.</b><br>Setting Report, then press<br>[M/OK] to uploading table. | Uploading table | Data upload succeed! Press [ <b>M/OK</b> ] key to close the prompt box, and then take out the USB disk. |

The employee information, shifts, and departments in the setting report can be viewed either on **User**, **Shift set**, and **Dept set** interface of the device or in downloaded standard reports.

**Note**: If the schedule time format is incorrect, a prompt box shown in the following figure will be displayed:

| Uploading table<br>Number1, Schedule time is not valid<br>System<br>Data upload fail | For the correct schedule time format, see "What is the correct time format used in the setting reports" in the Appendix 3 ECO TA500 EAOs |
|--------------------------------------------------------------------------------------|----------------------------------------------------------------------------------------------------|
| M/OK                                                                                 |                                                                                                    |

Press [M/OK] key to confirm and close the prompt box. Re-upload the attendance setting report after modification.

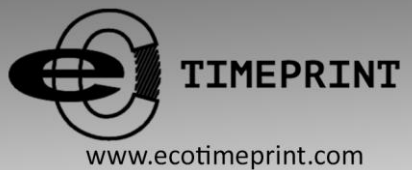

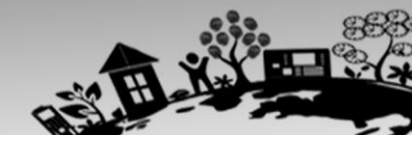

## 7 System Setting

## 7.1 System Setting

Set system parameters to meet user requirements to the greatest extent in terms of functions and display.

• Set system parameters:

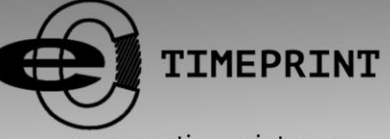

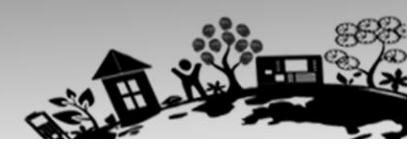

#### www.ecotimeprint.com

**Threshold (1:1):** This option is used to set the extent of matching between an input ID/fingerprint and that stored in templates in the ID and fingerprint identification mode.

**Threshold (1: N):** This option is used to set the extent of matching between an input ID/fingerprint and all those stored in templates.

The recommended thresholds are as follows:

|        |        |     | Match threshold |
|--------|--------|-----|-----------------|
| FRR    | FAR    | 1:N | 1:1             |
| High   | Low    | 45  | 25              |
| Medium | Medium | 35  | 15              |
| Low    | High   | 25  | 10              |

Date Format: This option is used to set the time format displayed on the initial interface of the attendance device.

Select a desired date format by pressing ►. The attendance device supports 10 date formats: YY-MM-DD, YY/MM/DD, YY.MM.DD, MM-DD-YY, MM/DD/YY, MD.DD.YY, DD-MM-YY, DD/MM/YY, DD.MM.YY and YYYYMMDD.

**Key Voice:** Set whether to generate a beep sound in response to every keystroke. Select **Y** to enable the beep sound, and select **N** to mute.

Voice prompts: Set whether to generate a voice prompt in response to every operation.

**Retry Period**: If a user's attendance record already exists and the user signs in again within the specified period (unit: minute), his/her second attendance record will not be stored. (Value scope: 0–60. 0: Save all the records passing the verification.)

**Log Alert**: When the available space is insufficient to store the specified number of attendance records, the device will automatically display a warning message. (Value scope: 0-99. 0: No warning message is displayed.)

Bell Type: You can select among Internal ringing, External ringing and Int & Ext ringing.

For Internal ringing, the ring tone is played by the loudspeaker of the device. For External ringing, the ring tone is played by an external electric bell that is connected with the device, and the external ringing time is 10 seconds by default. For Int & Ext ringing, when the set time for bell expired, they will ring together.

Lan: You can select a language for the device based on your requirements.

**Sensitivity**: Set the fingerprint collection sensitivity. It is recommended to use the default value **Auto**. When dryness results in slow reactions of the fingerprint collector, you may set this option to **High** to enhance the fingerprint collector's sensitivity. When high humidity results in illegible fingerprint images, you may set this option to **Low**.

Volume: This option is used to adjust the volume of sound. Select a desired volume by pressing .

Workcode: This option is used to set whether to enable the work code function.

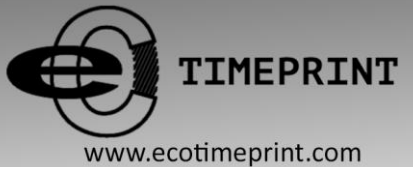

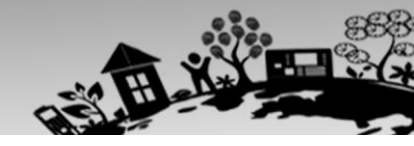

Enter the desired value by using the keypad. Press [**M/OK**] to save.

## 7.2 Date/Time

This menu item allows you to calibrate the date and time of the device. On the initial interface, press and hold [**M/OK**] key to enter the **Main Menu** interface, then press **◄/▶** key to select **System** menu and press [**M/OK**] to enter the **System** interface, shown as following figure:

|      |      | D | ate/Tim | е |    |      |
|------|------|---|---------|---|----|------|
| Date | 2011 | Y | 09      | м | 01 | D    |
| Time | 16   | н | 28      | м | 54 | S    |
|      |      |   |         |   |    |      |
|      |      |   |         |   |    | M/OK |
|      |      |   |         |   |    | ESC  |

**Note:** The date and time of the attendance device must be set accurately to ensure the accuracy of attendance time.

## 7.3 Communication Setting

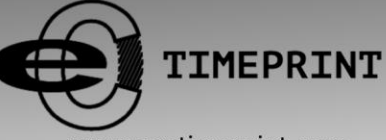

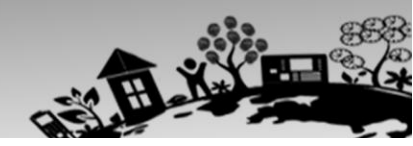

#### www.ecotimeprint.com

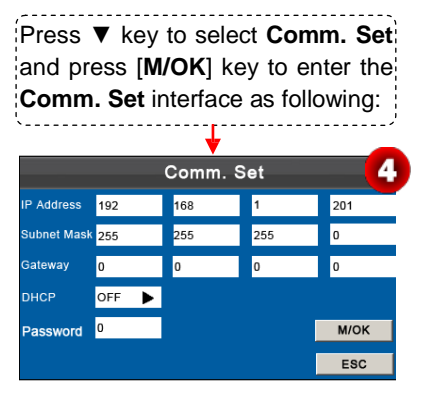

Parameters in Comm. Set interface state as following:

**IP Address**: The IP address is 192.168.1.201 by default and can be changed as required.

Subnet Mask: The subnet mask is 255.255.255.0 by default and can be changed as required.

Gateway: The gateway is 0.0.0.0 by default and can be changed as required.

DHCP: ON or OFF. When set as ON DHCP, then the device automatically obtain an IP address.

**Password**: To enhance the security of attendance data, you can set a password for the connection between the device and PC. Once the password is set, you can connect the PC with the device to access the attendance data only after entering the correct password. The default password is 0 (that is, no password). Once a password is set, you need to enter this password before connecting the PC software with the device; otherwise, the connection is unsuccessful. 1 to 6 digits passwords are supported

#### Operation of Comm. Set interface:

Press  $\blacktriangle/\forall$  to move cursor to the item to be set. If it is the input box, press numeric keys to input the value. If it is the roll box, press  $\blacktriangleright$  to switch the values. After setting, press [**M/OK**] key to save or press [**ESC**] to cancel setting and return to the previous interface.

## 7.4 Timing State Switching Setting

When it comes the set times, the attendance machine will automatically switch its attendance state. The current attendance state is shown on the initial interface.

**Note**: The attendance status is downloaded together with attendance records. Users can view the attendance status by using attendance software. The attendance status does not affect attendance calculation, which is based on the preset shift time.

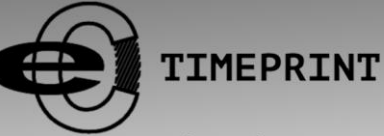

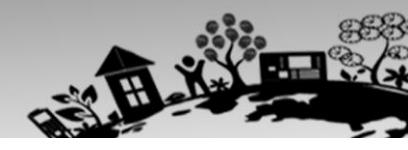

#### www.ecotimeprint.com

| No.         Switch time         Switch name         State         2           1         00: 00         Check-In         2         00: 00         Check-Out         3         00: 00         Break-Out         4         00: 00         Break-In         5         00: 00         OT-In         6         00: 00         OT-Out         7         8         8         6         1         1         1         1         1         1         1         1         1         1         1         1         1         1         1         1         1         1         1         1         1         1         1         1         1         1         1         1         1         1         1         1         1         1         1         1         1         1         1         1         1         1         1         1         1         1         1         1         1         1         1         1         1         1         1         1         1         1         1         1         1         1         1         1         1         1         1         1         1         1         1         1         1         1 | Edit Auto Switch1     3       Switch time     07     H     00     M       Switch name     Check-In     State     M/OK | No.<br>1<br>2<br>3<br>4<br>5<br>6<br>7<br>8     | Switch time         Switch name         State           07: 00         Check-In         √           00: 00         Check-Out         √           00: 00         Break-Out         √           00: 00         Break-In         √           00: 00         OT-In         √           00: 00         OT-Out         √ |
|----------------------------------------------------------------------------------------------------|----------------------------------------------------------------------------------------------------|-------------------------------------------------|----------------------------------------------------------------------------------------------------|
| Press ▲/▼ to select the item<br>and press [ <b>M/OK</b> ] key to enter<br>the edit interface.                                                                                                    | Set parameters by referring to the instructions in the following text box and press [ <b>M/OK]</b> key to save.       | As show<br>when th<br>attenda<br><b>Check</b> - | wn in the preceding figure 4,<br>ne time reaches 07:00, the<br>ance status switches to<br>-In.                                                                                                    |
| Press ▲/▼ to switch among the e<br>name using the T9 input method. F<br>[ESC] to cancel the setting and retu                                                                                                    | ntry boxes. Enter the switch time usin<br>Press ◀/► to select a state. After comp<br>rn to the previous interface.    | g the nu                                        | meric keypad and the switc<br>ress [ <b>M/OK</b> ] to save or pres                                                                                                    |

## 7.5 SMS Setting

The menu item allows you to add, edit, view, and delete SMS messages. On the initial interface, press and hold [M/OK] key to enter the Main Menu interface, then press ◄/► key to select System menu and press [M/OK] to enter the System interface, shown as following figure:

On the **System** interface, press ▼ key to select **SMS** and press [**M/OK**] key to enter the **SMS** interface.

### 7.5.1 Add an SMS Message

| SMS Content Type Edit<br>Dele<br>Add<br>Up(-<br>Dow<br>(1/1 | Start         2012         Y         12         M         28         D         09         H         37         M           Valid         60         Min.         Type         Public         M/OK         Assign         ESC | SMS Content     Type       Happy new yearl     Public       Delete (0):       Add (3)       Up(<)       Down(>) |
|-------------------------------------------------------------|----------------------------------------------------------------------------------------------------|----------------------------------------------------------------------------------------------------|
| Press numeric key '3' to enter <b>Add a SMS</b> interface.  | Press [ <b>M/OK</b> ] key to open T9 input<br>method and enter the SMS content.<br>Then enter the <b>Start</b> , <b>Valid</b> time and<br>choose <b>Type</b> . Press [ <b>M/OK</b> ] to save.                                | When adding successful, the interface shows as above.                                                           |

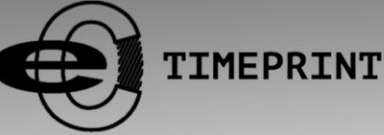

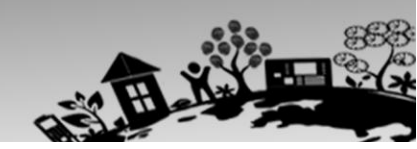

#### www.ecotimeprint.com

#### **Operation description**

When the cursor hovers over the text box, press [**M/OK**] key to enable the T9 input method and then enter the message content. You can press ▲/▼ to switch among the entry boxes and press ◀/► to choose a desired value or enter one using the keypad.

If **Personal** is chosen in **Type** option, press **Assign** to assign an SMS message to desired employees.

#### **Operation:**

| Add a SMS 4                                                                                                    | Hand out SMS 5<br>ID Assign<br>1 √<br>2      | SMS Content<br>Happy new yearl<br>Happy birthday to youl | Type<br>Public<br>Personal<br>Add (3)<br>Up(<) |
|----------------------------------------------------------------------------------------------------|----------------------------------------------|----------------------------------------------------------|------------------------------------------------|
| Start         2012         Y         12         M         28         D         09         H         37         M           Valid         60         Min.         M         Type         Personal         Personal         ESC         M/OK         Assign         ESC         M/OK         Assign         ESC         M/OK         Assign         ESC         M/OK         M/OK |                                              |                                                          | Down(>)<br>(1/1)                               |
| Choose the SMS <b>Type</b> as                                                                                                    | Press ▼ to select a User, press              | When adding succe                                        | essful, the                                    |
| Personal, and then press ▼ key                                                                                                    | [ <b>M/OK</b> ] to mark $$ to choose the     | interface is shown a                                     | as figure 6.                                   |
| to select [Assign] option, and then                                                                                                    | user, then press [ESC] to return, and        |                                                          |                                                |
| press [M/OK] key to enter the                                                                                                    | then select [ <b>M/OK</b> ] option and press |                                                          |                                                |
| Hand out SMS interface.                                                                                                    | [ <b>M/OK</b> ] key to save the settings.    |                                                          |                                                |

#### 7.5.2 Edit an SMS Message

On the SMS Setting interface, press ▲/▼ to choose an SMS message and press [M/OK] to edit it.

The operations of SMS message editing are the same as those of SMS message adding.

#### 7.5.3 Delete an SMS Message

On the **SMS Setting** interface, press  $\blacktriangle/\lor$  to choose an SMS message and then press numeric key '**0**' to delete it and all information relating to the SMS message.

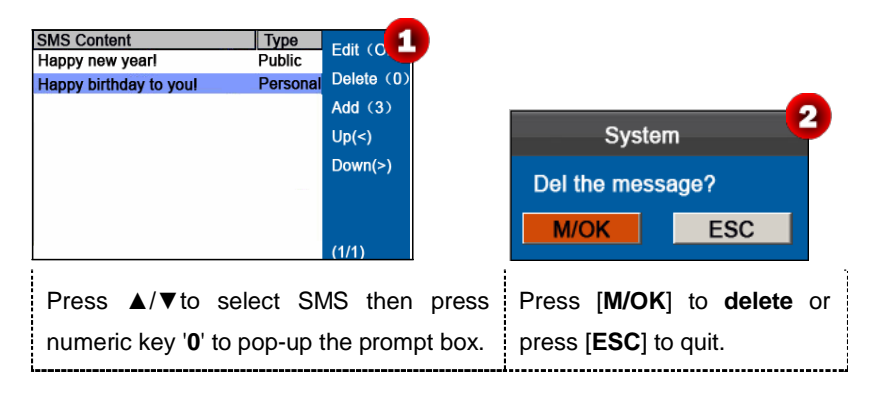

#### 7.5.4 View an SMS Message

✤ View public SMS messages

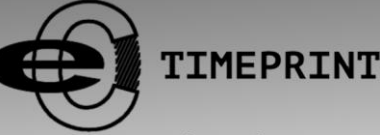

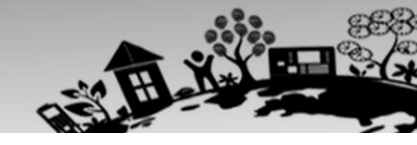

www.ecotimeprint.com

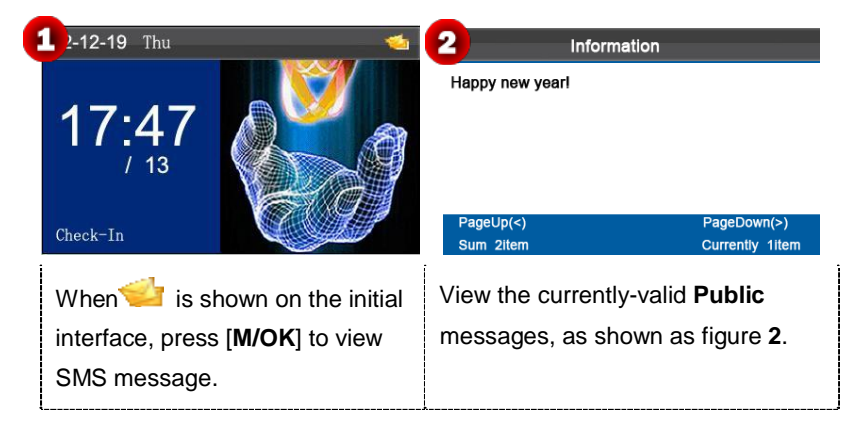

#### View personal SMS messages

After a user is successfully verified (multiple verification modes can be used and the following uses fingerprint verification as an example), the user's personal messages will show up on the screen, as shown in the following figure.

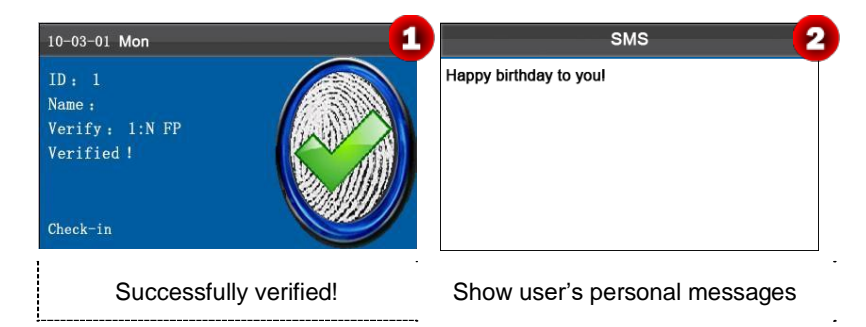

**Note:** SMS messages only show up for 30 seconds, during which you can close current display interface by pressing **[M/OK]** or **[ESC]** key so as to enter the **Verification** interface.

## 7.6 Daylight Saving Time (DST) Setting

The Daylight Saving Time is a widely used system of adjusting the official local time forward to save energy. The uniform time adopted during the implementation of this system is known as the **DST**. Typically clocks are adjusted forward one hour in the summer to make people early to bed and early to rise so as to make full use of illumination resources and save electricity. Clocks are adjusted backward in autumn. The specific **DST** regulations vary with countries.

To meet the **DST** requirement, the ECO TA500 device supports the **DST** function to adjust forward one hour at xx (Hour): xx (Minute) xx (Day) xx (Month) and backward one hour at xx (Hour): xx (Minute) xx (Day) xx (Month).For example, adjust the clock forward one hour at 08: 00 on April 1, and backward one hour at 08: 00 on October 1. (As shown in the following figure 3)

On the initial interface, press and hold [M/OK] key to enter the Main Menu interface, then press ◄/► key to select System menu and press [M/OK] to enter the System interface, shown as following figure 1:

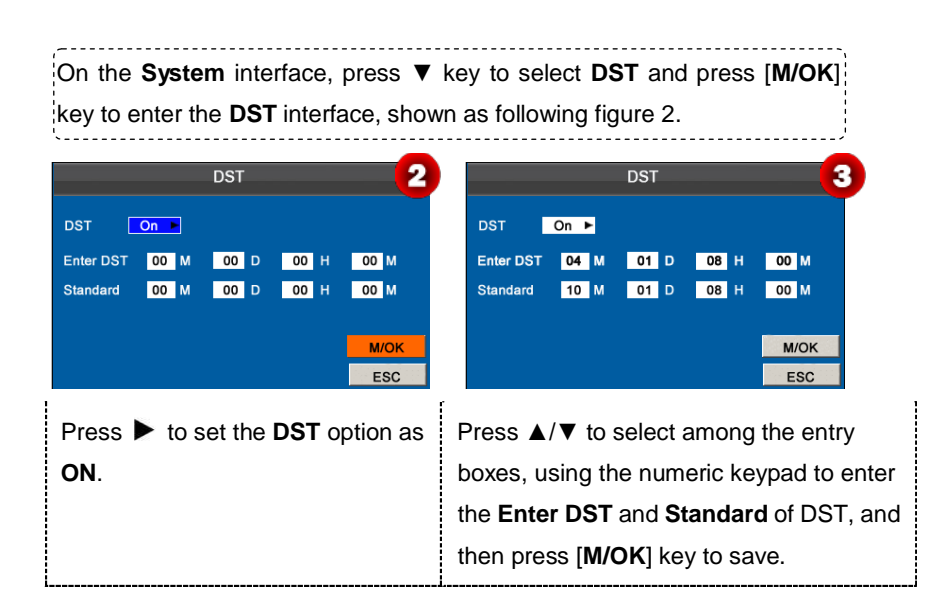

**Note**: The end time of **DST** cannot be set to next year. More specifically, the end time must be later than the start time in the same year.

## 7.7 Bell Settings

Lots of companies need to ring their bells to signal the start and end of work shifts, and they usually manually ring their bells or use electric bells. To lower costs and facilitate management, we integrate the time bell function into the attendance device. You can set the alarm start time and duration for ringing the bell based on your requirements, so that the attendance machine will automatically play the selected ring tone, and stop playing the ring tone after the set duration.

On the initial interface, press and hold [M/OK] key to enter the Main Menu interface, then press ◄/► key to select System menu and press [M/OK] to enter the System interface, shown as following figure 1:

| On the <b>System</b> interface, press ▼ key to select <b>Bell</b> and press [ <b>M/OK</b> ] ke | ey |
|------------------------------------------------------------------------------------------------|----|
| to enter the <b>Bell</b> interface, shown as following figure 2.                               | ;  |

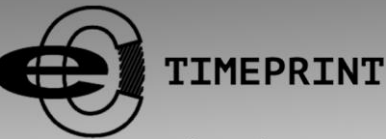

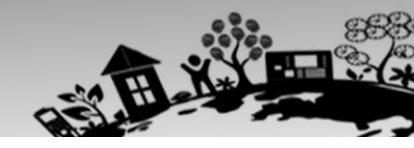

#### www.ecotimeprint.com

| Bell                                                                                                 | Time | Ring       | State                     | 2                            | _                               | Be                             | ell Edit1            |          |                 | 3                     | Bell  | Time                 |                    | Ring       | State 4      |
|----------------------------------------------------------------------------------------------------|------|------------|---------------------------|------------------------------|---------------------------------|--------------------------------|----------------------|----------|-----------------|-----------------------|-------|----------------------|--------------------|------------|--------------|
| Bell1                                                                                                |      | bell01.wav | /                         |                              | Timo                            | 07 4                           | 00 M                 | Sup      | Off             |                       | Bell1 | 7:00                 |                    | bell01.wav | $\checkmark$ |
| Bell2                                                                                                |      | bell01.wav | /                         |                              | Time<br>Music                   |                                | 00 M                 | Suit     | 01              |                       | Bell2 |                      | t                  | oell01.wav |              |
| Bell3                                                                                                |      | bell01.wav | /                         |                              | MUSIC                           | Dell01.                        | .wav 🕨               | Mon      | On              |                       | Bell3 |                      | t                  | oell01.wav |              |
| Bell4                                                                                                |      | bell01.wav | /                         |                              | Times                           | 10                             |                      | Tue      | On              |                       | Bell4 |                      | t                  | oell01.wav |              |
| Bell5                                                                                                |      | bell01.wav |                           |                              | State                           | On                             | - ►                  | Wed      | On              | •                     | Bell5 |                      | I                  | bell01.wav |              |
| Bell6                                                                                                |      | bell01.wav |                           |                              |                                 |                                |                      | Thu      | On              | ►                     | Bell6 |                      | I                  | bell01.wav |              |
| Bell7                                                                                                |      | bell01.wav |                           |                              | M/OK                            |                                |                      | Fri      | On              | ►                     | Bell7 |                      | I                  | bell01.wav |              |
| Bell8                                                                                                |      | bell01.wav |                           |                              | ESC                             |                                |                      | Sat      | On              | ►                     | Bell8 |                      | I                  | bell01.wav |              |
| Press▲/▼to select bell then press<br>[ <b>M/OK</b> ] key to enter the <b>Bell Edit</b><br>interface. |      |            | Press<br>need.<br>to save | ▼ to s<br>After s<br>e the s | elect it<br>etting,<br>etting a | ems an<br>press [l<br>and quit | d set<br><b>M/OK</b> | as<br>(] | Wher<br>interfa | i saving<br>ace is sh | succ  | essful, t<br>as abov | he<br>/e figure 4. |            |              |

**Time**: Set a time point of one day or several days from Sunday to Saturday when the attendance machine automatically plays a bell ring tone.

Music: Select a bell ring tone.

Times: Set the alarm times.

State: Select whether to enable the bell.

### 7.8 Work code

Salary is based on attendance. There are many work types for employees. An employee may have different work type in different time period. Different work types have different pays. Therefore, in order to distinguish different attendance states when user is dealing with attendance data, the device has provided a parameter to mark which attendance record belongs to which work type.

Work codes are downloaded together with attendance records. Users can use relevant data based on the specific attendance software.

On the initial interface, press and hold [M/OK] key to enter the Main Menu interface, then press ◄/► key to select System menu and press [M/OK] to enter the System interface, shown as following figure:

| On the System interface, press ▼ key to select Workcode and press [M/ | <b>эк</b> ] |
|-----------------------------------------------------------------------|-------------|
| key to enter the <b>Workcode</b> interface.                           |             |

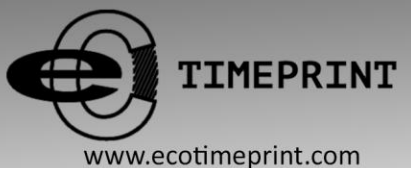

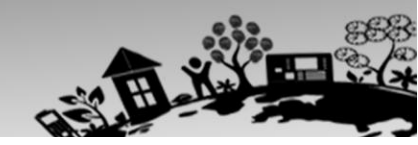

#### 7.8.1 Add a Work Code

| No. Name                                                          | Edit (C1<br>Delete (0)<br>Add (3)<br>Up(<)<br>Down(>) | Add WorkCode 2<br>No. 1<br>Name M/OK<br>ESC                                                                                                    | No. Name<br>1 sales | Edit (0,3<br>Delete (0)<br>Add (3)<br>Up(<)<br>Down(>) |
|-------------------------------------------------------------------|-------------------------------------------------------|----------------------------------------------------------------------------------------------------|---------------------|--------------------------------------------------------|
| Press numeric key ' <b>3</b> ' to e<br><b>WorkCode</b> interface. | nter Add                                              | Enter the ID (1-99999999). Press<br>[ <b>M/OK</b> ] to open T9 input method<br>and enter the <b>Name</b> . Press ▼ to<br>select [ <b>M/OK</b> ] button then press<br>[ <b>M/OK</b> ] key to save. | When saving success | ful, the<br>above.                                     |

**Note**: For details of enter name, see <u>Appendix 1 T9 Input</u>.

#### 7.8.2 Edit a Work Code

Press ▲/▼ to choose the desired Work Code from the list and then press [M/OK] to display the WorkCode Edit interface.

The No. cannot be modified. You can modify the Work Code Name only. After modification, press [M/OK] to save.

### 7.8.3 Delete a Work Code

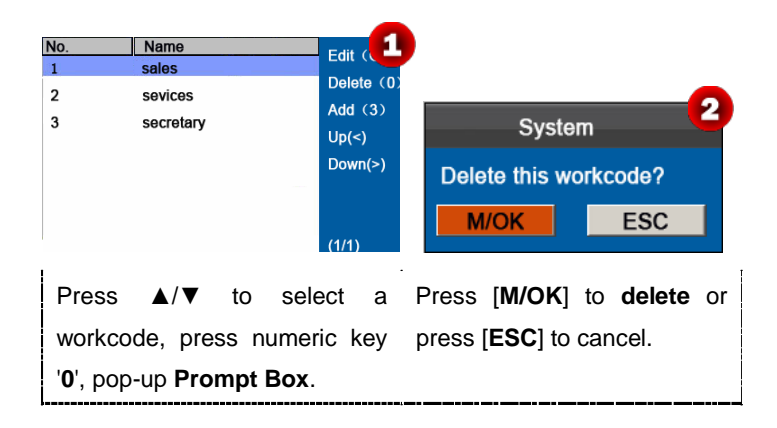

#### 7.8.4 Use a Work Code

When the work code function is enabled, the device displays the work code selection interface upon successful verification on the initial interface.

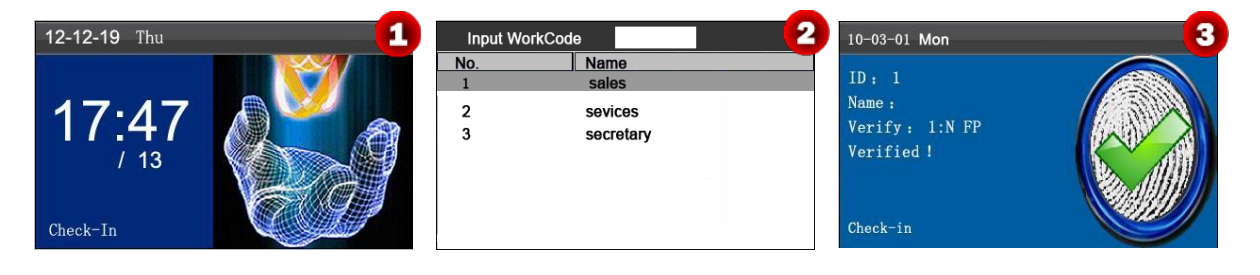

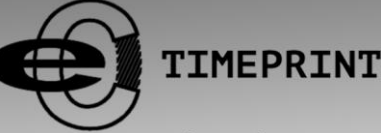

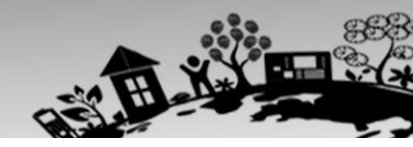

ww.ecotimeprint.com

| On the initial interface, press | Press ▲/▼ to select or enter a   | Successfully verified! |
|---------------------------------|----------------------------------|------------------------|
| finger/input ID/Punch Card.     | WorkCode No., then press [M/OK]. |                        |

**Note**: After the work code function is enabled, a work code must be entered for verification. Employees without a work code can enter any inexistent work code for verification.

## 7.9 Update firmware

You can upgrade the firmware program of the ECO TA500 terminal by using the upgrade file in the USB disk through this parameter.

On the initial interface, press and hold [M/OK] key to enter the Main Menu interface, then press ◄/► key to select System menu and press [M/OK] to enter the System interface, shown as following figures:

1. Insert a USB flash drive into the USB port of the terminal.

2. Press [M/OK] key to update firmware, when updated successfully, the device will pop-up prompt box.

|     |                                                                                        | 、 |
|-----|----------------------------------------------------------------------------------------|---|
| i I | If you need such upgrade file, please contact technician. Usually, firmware upgrade is |   |
| r   | not recommended.                                                                       | ; |

## 7.10 Reset Opts.

Make device's communication option, system option and so on reset to the state of factory.

On the initial interface, press and hold [M/OK] key to enter the Main Menu interface, then press ◄/► key to select System menu and press [M/OK] to enter the System interface, shown as following figure 1:

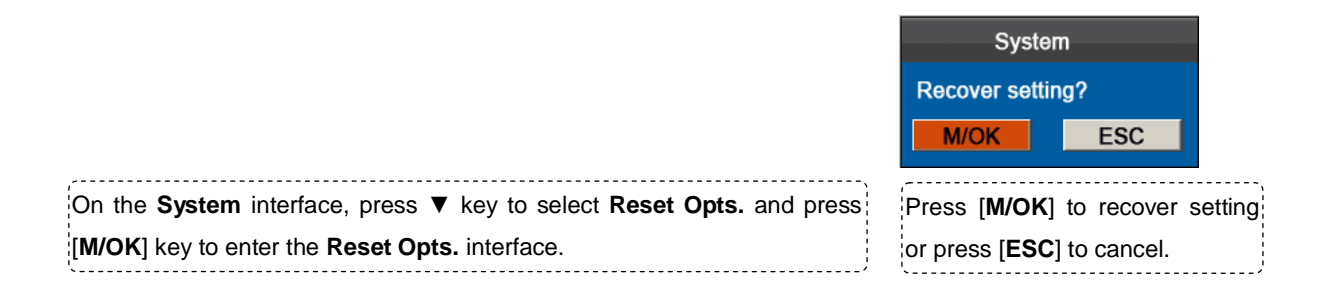

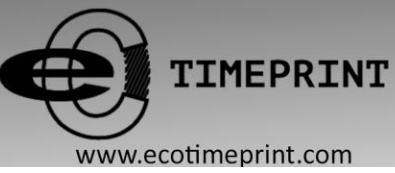

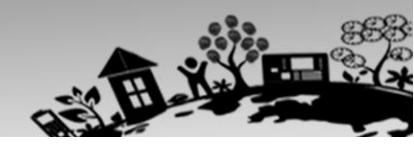

## 7.11 Access Function

K Notice: Only when set Bell Type as Internal, can enable the Access Function.

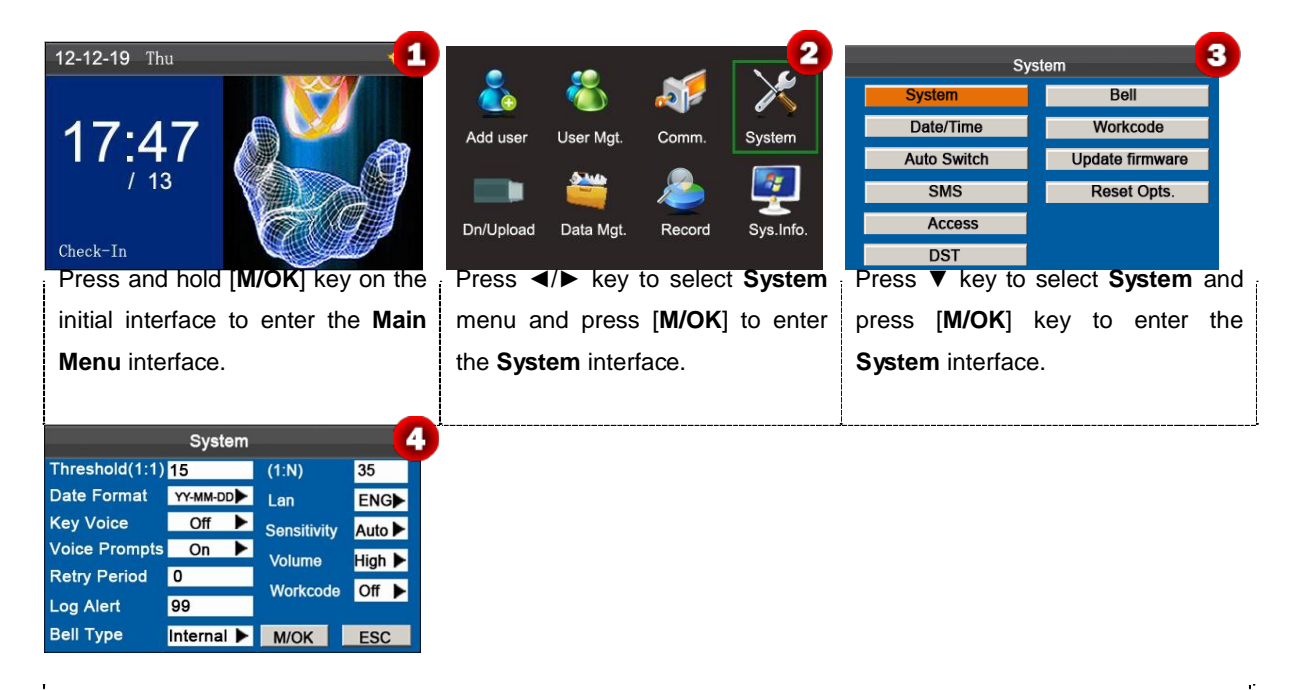

Pressing  $\blacktriangle/\blacksquare$  to move the cursor to the **Bell Type** option. Press  $\blacktriangleright$  in the scroll box to switch to **Internal**. After finishing, press [**M/OK**] to save or press [**ESC**] to cancel and return to the previous interface.

#### • Access Settings

|                                                                                               | A                             | ccess 6                    |
|-----------------------------------------------------------------------------------------------|-------------------------------|----------------------------|
|                                                                                               | Lock Delay                    | S                          |
|                                                                                               |                               |                            |
|                                                                                               | М/ОК                          | ESC                        |
| On the <b>System</b> interface, press ▼ key to select <b>Access</b> and press [ <b>M/OK</b> ] | Enter the value               | of <b>Lock Delay</b> by    |
| key to enter the <b>Access</b> interface as figure 6:                                         | numeric key, an               | d press [ <b>M/OK</b> ] to |
| ©Note:                                                                                        | save, or press<br>and return. | [ESC] to cancel            |

Lock Delay: Indicates the duration for the device to place the electric lock in open state. (Value scope: 1~10 seconds)

When **Access** Function is enabled, only administrator can close this ECO TA500 attendance machine if you have set an administrator on it. And the **Access** Function is disabled when the Bell Type set as **External** or **Int & Ext** ringing.

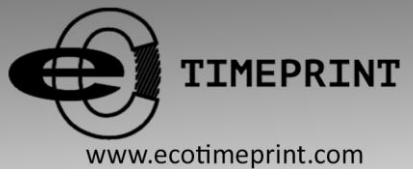

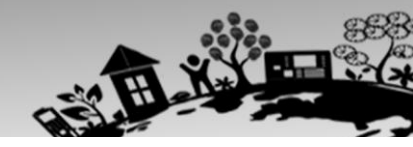

## 8 Data Management

The device allows downloading user data and attendance data to a USB flash drive so that the data can be processed by proper attendance software. It also allows user data from other devices to be uploaded to this device.

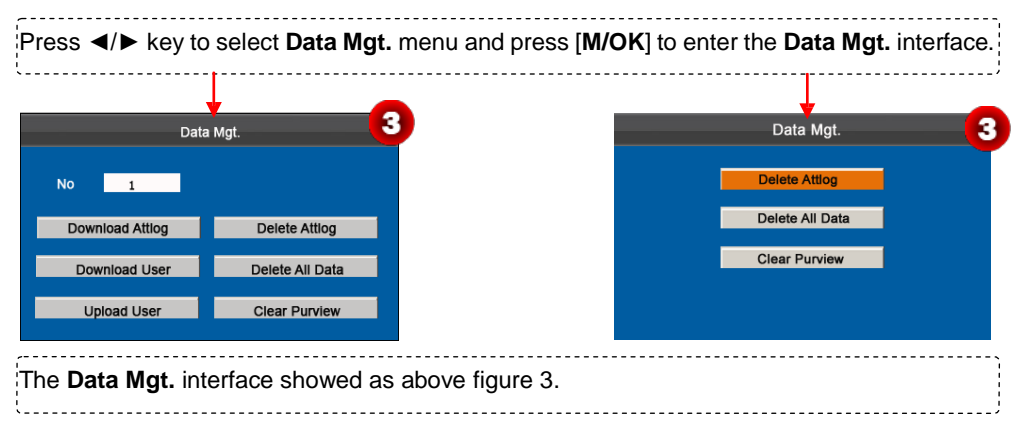

## 8.1 Download/Upload

**Download Attlog (Download attendance data):** Download all the attendance data from the ECO TA500 device to the USB host.

Download User (Download user data): Get all the equipment user information and fingerprint saved to the USB host.

Upload User (Upload User Data): Upload the user information and fingerprints from the USB host to the device.

The following uses **Download attendance log** as an example to describe how to download user attendance data:

1. Insert an USB host into the USB host slot on the device.

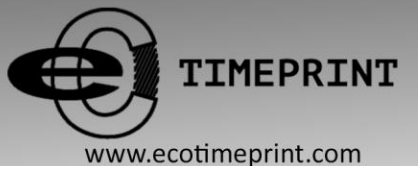

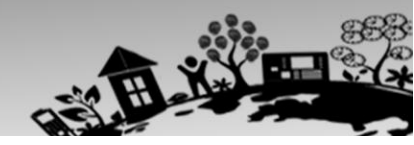

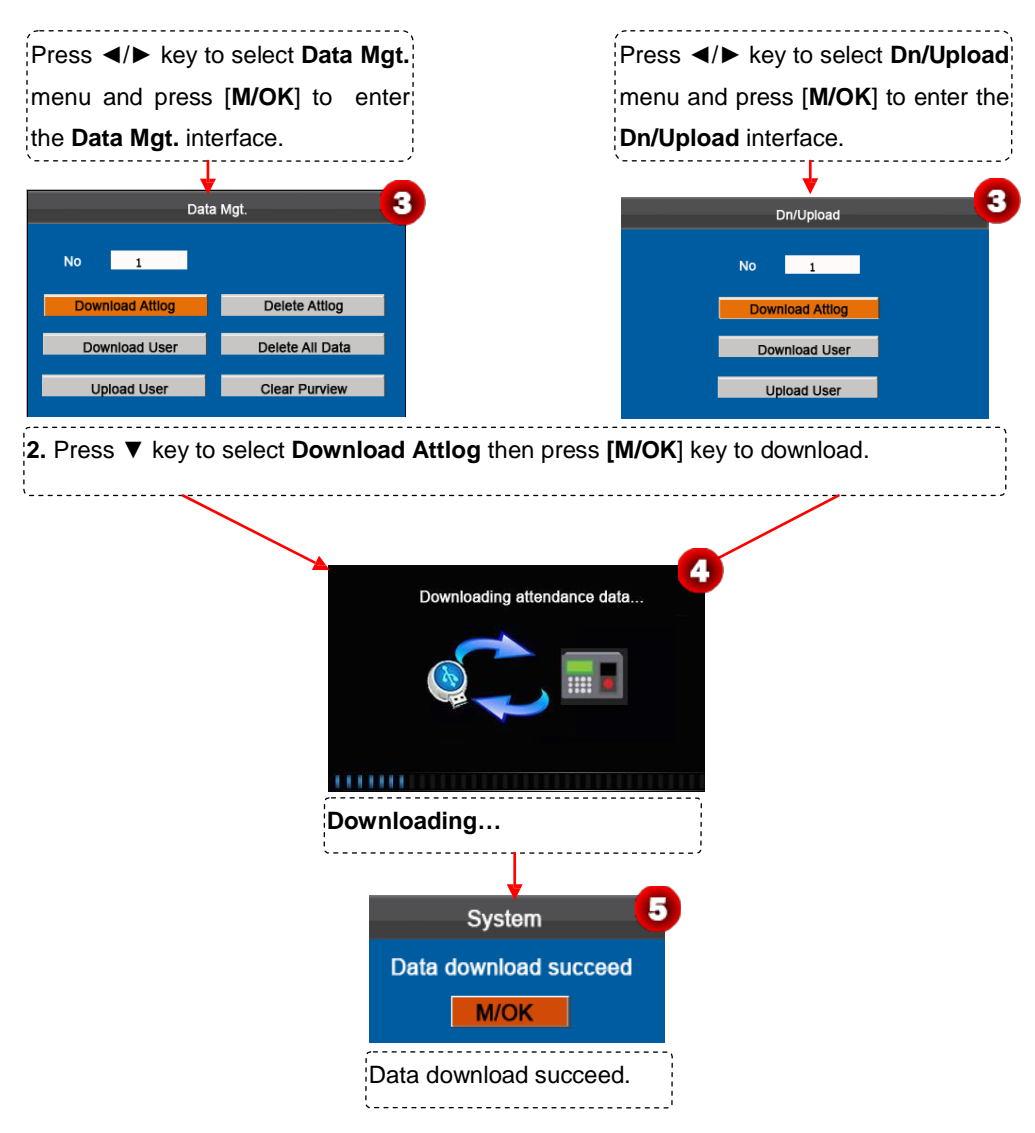

## 8.2 Delete/Clear

Delete Attlog: Delete all the attendance records.

Delete all Data: Delete all the information of enrolled personnel, including their fingerprints and attendance records.

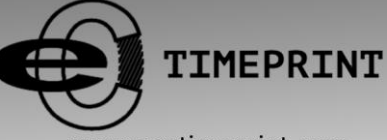

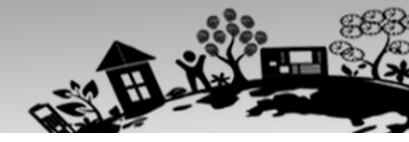

www.ecotimeprint.com

Clear Purview: Set all the administrators to ordinary users.

The following uses **Delete attendance log** as an example to describe how to delete user attendance log:

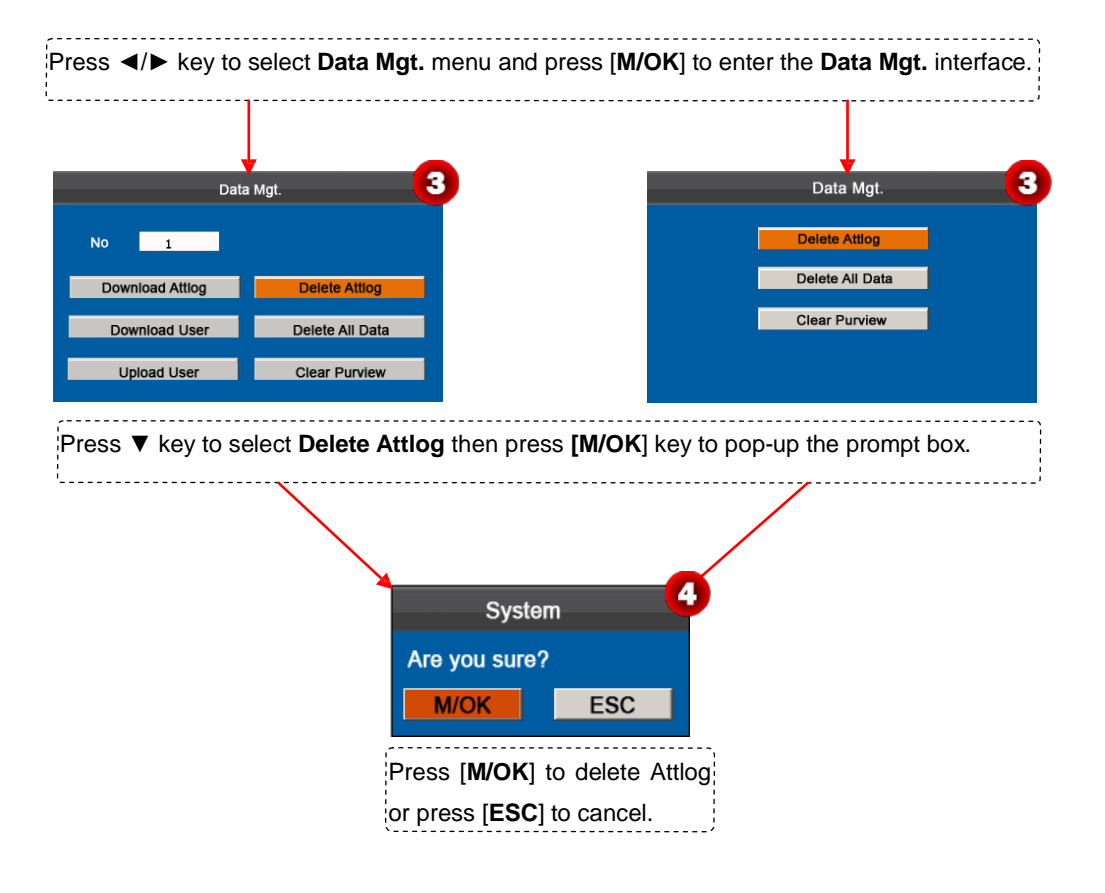

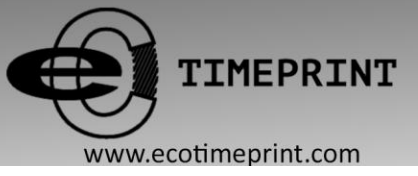

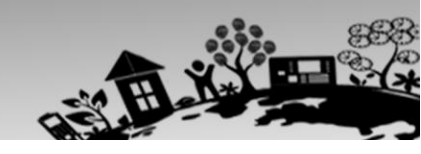

## 9 Record Query

Employees can view their saved attendance records by entering any query conditions. According to the entered query conditions, records that meet the specified query conditions will be displayed on the screen.

On the initial interface, press and hold [M/OK] key to enter the Main Menu interface, then press ◄/► key to select **Record** menu and press [M/OK] to enter the **Record** interface, shown as following figure 1:

| Record                                                                                                    | Date Record ID: 1                                                             | ID Name Time Verify State                      |
|----------------------------------------------------------------------------------------------------|-------------------------------------------------------------------------------|------------------------------------------------|
| tlog Query                                                                                                    | 05/07 07:20 12:03 13:28 18:02 18:59 21:14                                     | 1 Joe 05-07 07:20 F 0                          |
| Press finger/input ID/Punch Card                                                                                         | 05/09 08:00 12:20 13:21 18:05                                                 | 1 Joe 05-07 13:28 F 0                          |
| 1 Name                                                                                                    | 05/10 07:54 12:08 13:09 18:22 19:10 22:00 22:01                               | 1 Joe 05-07 18:02 F 1<br>1 Joe 05-07 18:59 F 4 |
| at 2011 X 05 M 01 D 10 H                                                                                                 | 05/11 07:40 09:10 09:11 09:11 10:00 12:03 13:21                               | 1 Joe 05-07 21:14 F 5                          |
|                                                                                                    | 18:20 19:35 21:40                                                             |                                                |
| d 2011 Y 05 M 30 D 24 H                                                                                                  | 05/14 07:56 12:01 13:24 18:53                                                 |                                                |
|                                                                                                    | 05/15 07:30 12:12 13:30 18:20                                                 | -                                              |
| M/OK ESC                                                                                                    | Up(<) Down(>) Details: M/OK                                                   | Record(1/6) F: FP 0:Check-In                   |
| reas finger/input ID/Dunch Card                                                                                          | Departe about an figure 2                                                     | Drage [M/OK] to view the details of            |
| ress ingeninput iD/Punch Card,                                                                                           | Records show as ligure 2.                                                     | Press [W/OK] to view the details of            |
| nter the Start and End time, and                                                                                         |                                                                               | the attendance records. The                    |
| on proop [M/OK] to view records                                                                                          |                                                                               | attandance details of the ampleves             |
|                                                                                                    |                                                                               | allendance details of the employee             |
|                                                                                                    |                                                                               | with user ID of 1 on May 7 are as              |
|                                                                                                    |                                                                               | figure 3:                                      |
|                                                                                                    |                                                                               | ingure o.                                      |
|                                                                                                    |                                                                               |                                                |
|                                                                                                    |                                                                               |                                                |
|                                                                                                    |                                                                               |                                                |
| )                                                                                                    |                                                                               |                                                |
| Notes displayed at the bottom                                                                                            | of the screen explain all letter mean                                         | ings.                                          |
| Notes displayed at the bottom                                                                                            | n of the screen explain all letter mean                                       | ings.                                          |
| Notes displayed at the bottom <b>Verify</b> : Validation Status.                                                         | n of the screen explain all letter mean                                       | ings.                                          |
| Notes displayed at the bottom<br>Verify: Validation Status.<br>F: Fingerprint Verification.                              | n of the screen explain all letter mean<br>P: Password Verification I: Card V | ings.<br>erification                           |
| Notes displayed at the bottom<br>Verify: Validation Status.<br>F: Fingerprint Verification.                              | n of the screen explain all letter mean P: Password Verification I: Card V    | ings.<br>erification                           |
| Notes displayed at the bottom<br>Verify: Validation Status.<br>F: Fingerprint Verification.<br>State: Attendance Status. | n of the screen explain all letter mean P: Password Verification I: Card V    | ings.<br>erification                           |

Note: For the other two record query modes, see <u>Appendix 3 ECO TA500 FAQs</u>.

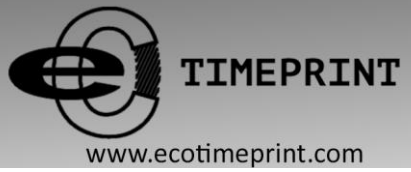

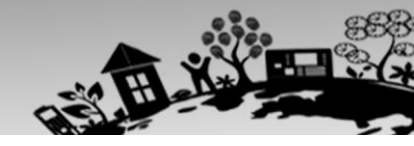

## **10 System Information**

You can check the storage status as well as version information of the ECO TA500 attendance machines through the

Sys.Info. menu item.

On the initial interface, press and hold [M/OK] key to enter the Main Menu interface as following figure 1:

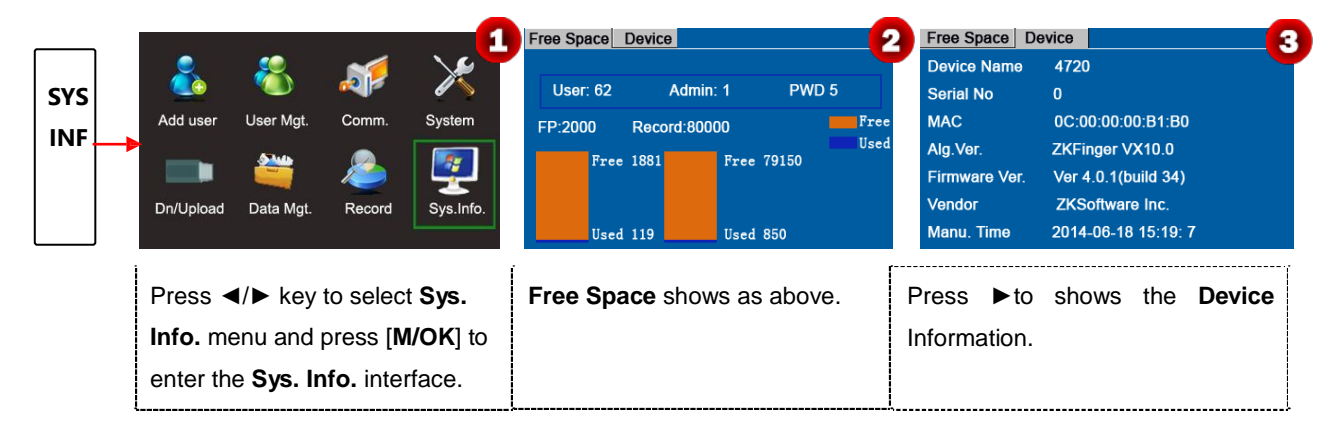

**Free Space:** The number of enrolled users, administrators and passwords is displayed on the Free Space interface. The total fingerprint storage capacity and occupied capacity as well as the total attendance storage capacity and occupied capacity are graphically displayed respectively, as shown above figure 2.

**Device:** The equipment name, serial number, mac address, version information, vendor and date of manufacture are displayed on the **Device** interface, as shown above figure 3.

Note: The figure above is for reference only. Please refer to the actual device.

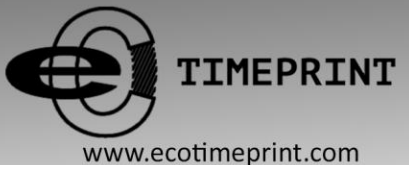

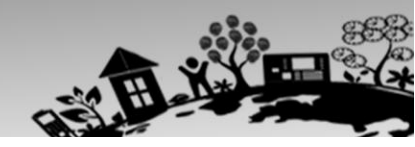

## **11 Appendix**

## Appendix 1 T9 Input

T9 input (intelligent input) is quick and high efficient. The device support T9 English and symbol input. There are 3 or 4 English letters on numeric keys (0-9), for example, A, B, C are on numeric key 1. Press the corresponding key once, and the program will generate effective spelling. By using T9 input, names, SMS content and some symbols can be input.

The T9 input method is used to enter texts such as employee names, department names, and shift names.

| Add user 1                                                   | Add user 2                                                                                                    | Add user 3                                                     |
|--------------------------------------------------------------|----------------------------------------------------------------------------------------------------|----------------------------------------------------------------|
| ID 1<br>Name<br>FP Enroll FP FP Cnt: 0<br>PWD Enroll PWD     | ID 1<br>Name<br>FP Enroll FP FP Cnt: 0<br>PWD Enroll PWD                                                                    | ID 1<br>Name Angel<br>FP Enroll FP FP Cnt: 0<br>PWD Enroll PWD |
| [English]                                                    | [English]0a1b2c3A4B5C                                                                                                    | [English]                                                      |
| Press the [ <b>M/OK</b> ] key to enable the T9 input method. | Press ▲/▼ to switch to the English,<br>Symbol, or Pinyin mode. Enter<br>numeric 2 and press numeric 3 to<br>get letter "A". | Enter letters <b>Angel</b> in the same manner.                 |

## **Appendix 2 Quick Query of Attendance Records**

This function allows ordinary users to query their attendance records of current day to make sure whether there are any missing records or time errors so as to inform administrators to record exceptions in time.

#### **Operation description:**

#### Mode 1: Save the attendance records and query quickly:

For example, after successful fingerprint matching, the employee with user ID of 1 can view his/her attendance records of current day after pressing and holding [**M/OK**].

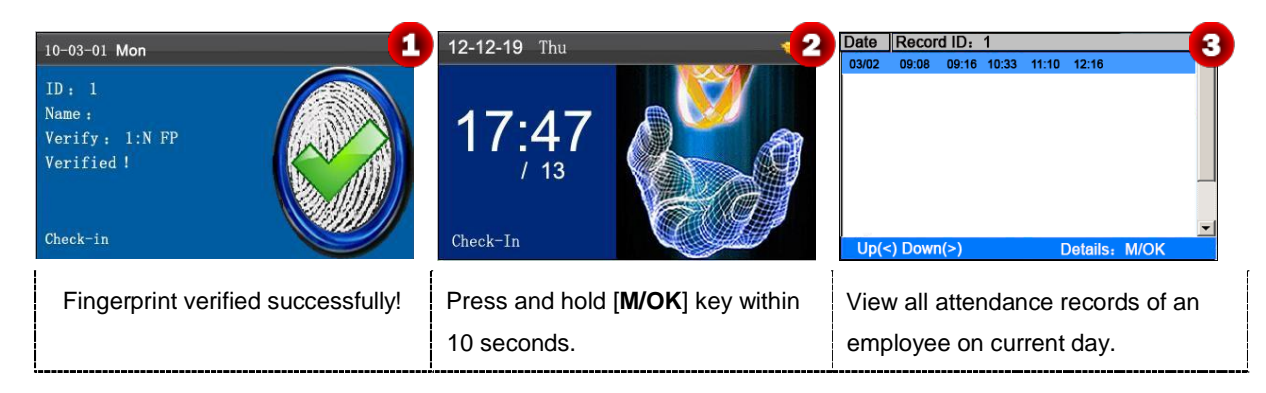

| ID<br>1<br>1<br>1<br>1<br>1<br>1<br>Record( | Name | Time<br>03-02 09:08<br>03-02 09:16<br>03-02 10:33<br>03-02 11:10<br>03-02 12:16<br>F: FP 0:06 | Verity)<br>F<br>F<br>F<br>F<br>F | State<br>0<br>0<br>0<br>1 |  | <ul> <li>Note:</li> <li>1. The pictures are for reference only.</li> <li>2. Press ▲/▼ to view the attendance records row by row. Press ◄/► to view the attendance records page by page.</li> </ul> | view |
|---------------------------------------------|------|-----------------------------------------------------------------------------------------------|----------------------------------|---------------------------|--|----------------------------------------------------------------------------------------------------|------|
|---------------------------------------------|------|-----------------------------------------------------------------------------------------------|----------------------------------|---------------------------|--|----------------------------------------------------------------------------------------------------|------|

Press [M/OK] to view the details of the attendance records.

#### Mode 2: Query directly and quickly without saving the attendance records:

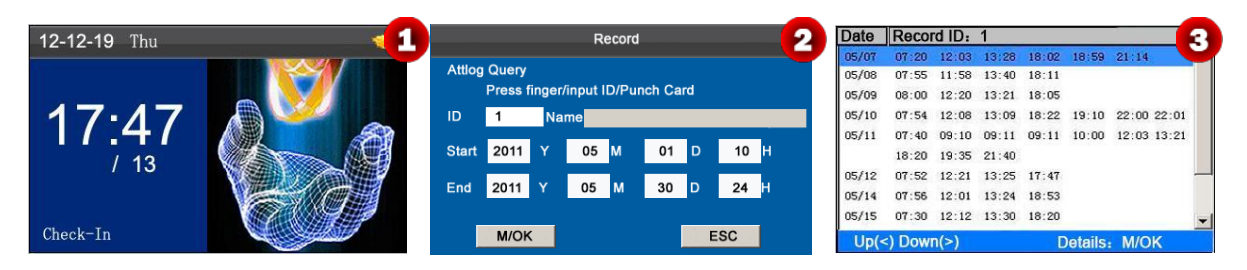

Press numeric key '**0**' on the initial interface to display the **Record** interface.

Press finger/input ID/Punch Card, enter the **Start** and **End** time by using keypad, then press [**M/OK**]. Showing records as above

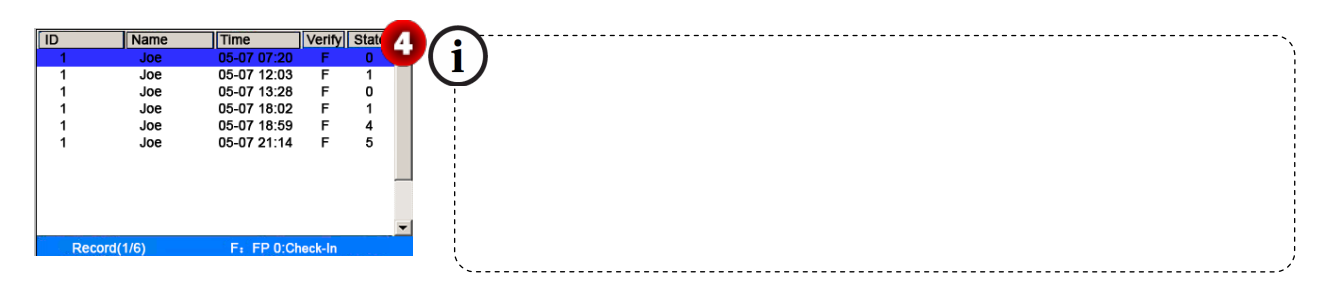

Press [M/OK] to view the details of the attendance records.

The attendance details of the employee with user ID of 1 on May 7 are as in figure 4:

# ONotes:

- 1. Three ways for entering the query conditions:
- 1) Press the enrolled finger. The user **ID** and **Name** corresponding to the fingerprint will be automatically displayed.
- 2) Enter the desired employee ID directly.
- 3) Sweep the enrolled card. The employee ID and Name corresponding to the card will be automatically displayed.
- 2. At most 1,000 records can be displayed on this interface.